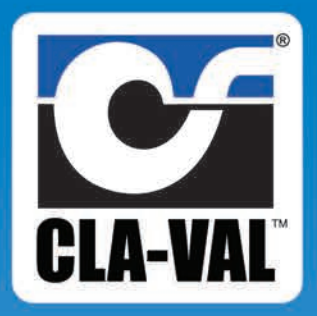

## X144D e-FlowMeter with Integral Display

## Installation

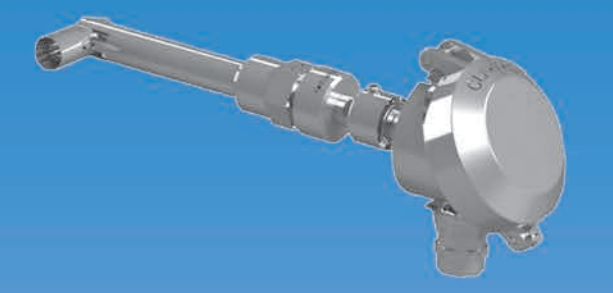

# Operation

## Maintenance

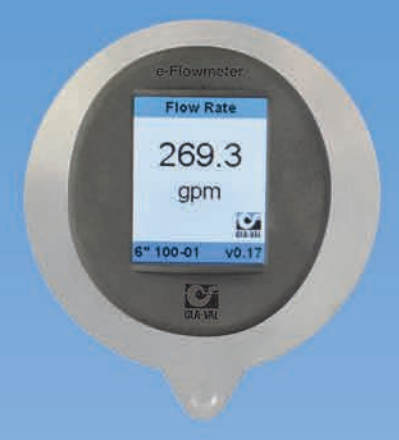

## Plug-and-Play Metering: Cla-Val X144D e-FlowMeter

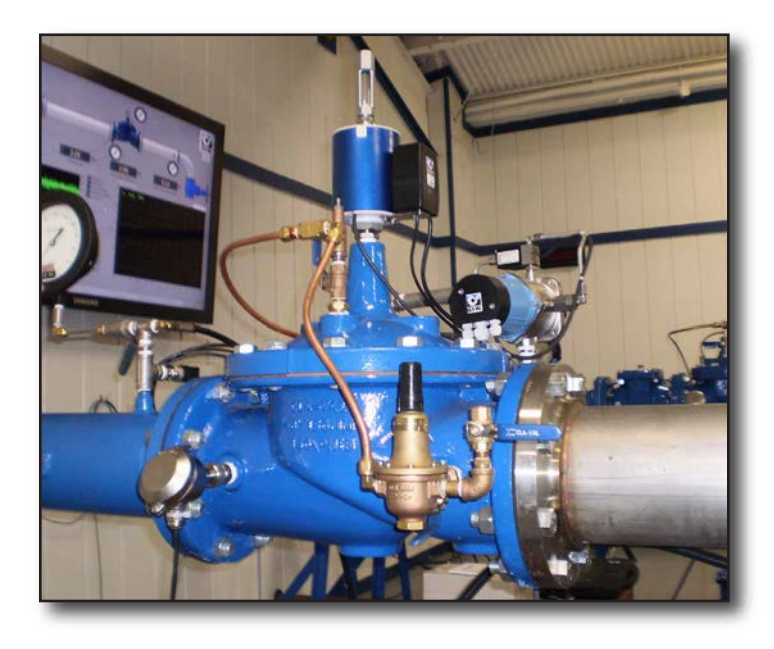

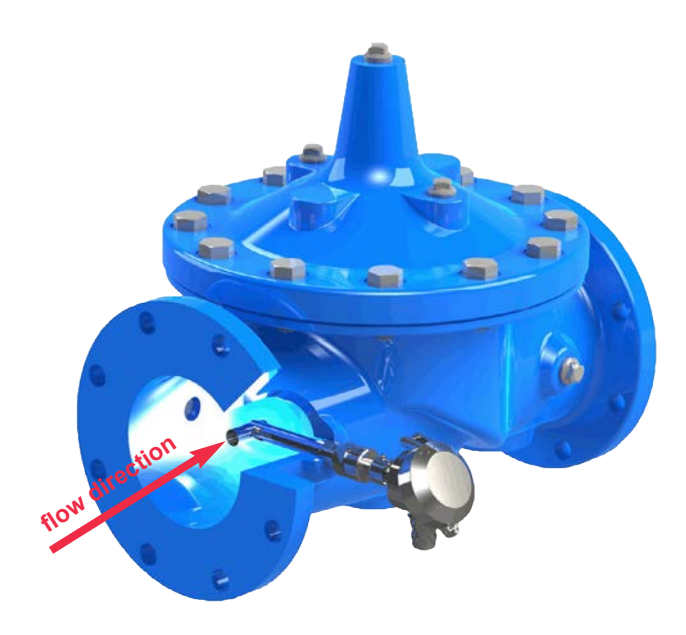

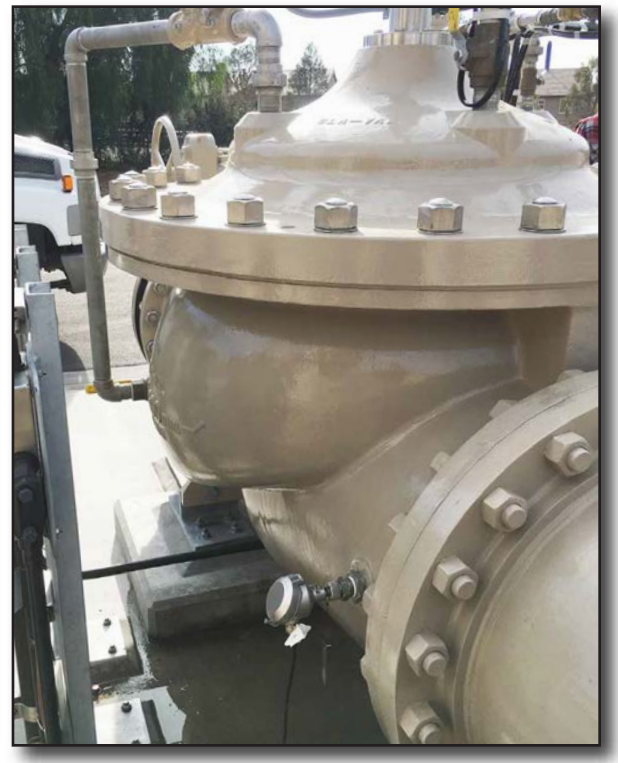

## Proven Technology from the Industry Leader

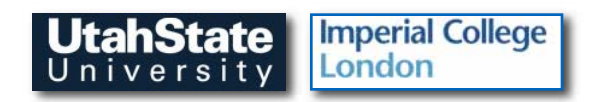

## A view inside the X144D e-FlowMeter

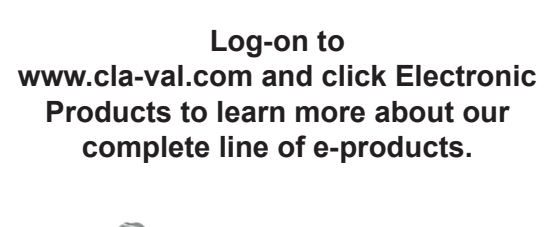

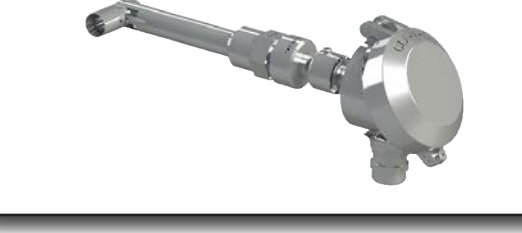

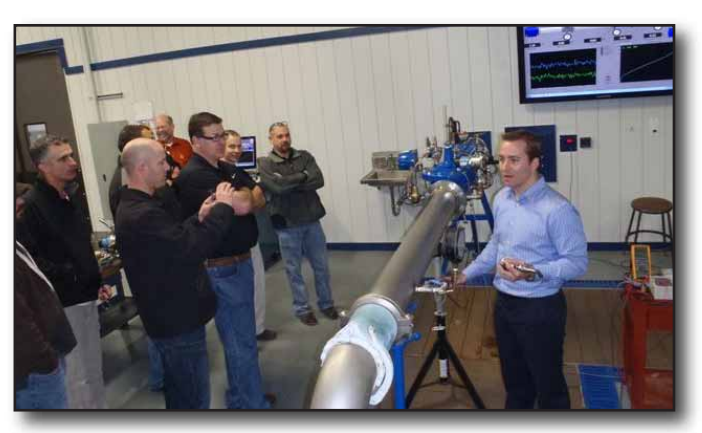

Laboratory Tested • Field Proven • Performance Assured

## X144D e-FlowMeter Installation, Operation and Maintenance

## **Table of Contents**

| Topic Pa                                                                                                    | age #                                  |
|----------------------------------------------------------------------------------------------------|----------------------------------------|
| Introduction                                                                                                    | 4                                      |
| Section1: System Components and How They Work:<br>1.1 - Theory of Operation                                                                                                    | 5<br>6<br>7                            |
| Section 2: Installation & Removal of the X144D e-FlowMeter         2.1 - Installation Location Recommendations         2.2 - Materials Required for Installation         2.3 - Mounting the X144D e-FlowMeter         2.4 - Step-By-Step Instructions: Mechanical Installation         2.5 - Step-By-Step Instructions: Wiring Diagrams         2.6 - VC-22D Wiring Schematic     | 8<br>9<br>10<br>1-14<br>5-17<br>18     |
| Section 3: X144D e-FlowMeter Configuration and Startup         3.1 - Startup Checklist         3.2 - Shutdown / Removal of the X144D e-FlowMeter         3.3 - Programming                                                                                                    | 19<br>0-21<br>2-24                     |
| Section 4: Maintenance and Repair<br>4.1 - Routine Maintenance                                                                                                    | 25<br>25<br>25                         |
| Section 5: Specifications<br>Table 2: Electrical Specifications<br>Table 3: Mechanical Specifications.<br>Dimensional Drawing: X144D e-FlowMeter<br>Table 4: X144D e-FlowMeter Dimensions<br>Dimensional Drawing/Data: Insertion Tool<br>Table 5: Insertion Tool Chart.<br>Table 6: Flow Ranges.<br>Table 7: X144D e-FlowMeter Analog Range (4-20mA Scaling):<br>Factory Settings | 26<br>27<br>27<br>28<br>28<br>29<br>29 |
| Appendix       Quick Start Installation and Removal Instructions       30         Quick Start Programming.       34         Menu Structure Overview.       34         Troubleshooting Guide.       39         X144 to X144D Retrofit Kit Instructions       42                                                                                                    | 0-33<br>4-37<br>38<br>9-41<br>2-46     |

## www.cla-val.com

## **INTRODUCTION:**

## X144D e-FlowMeter Installation, Maintenance and Operation

The X144D is an insertion flow meter designed to provide flow information from inside a Cla-Val Control valve. This innovative device measures flow information using standard Cla-Val control valve bodies at locations where typical flow meters cannot provide accurate measurements. As opposed to industry standard insertion flow meters, the X144D e-FlowMeter can be installed directly into the inlet side of a Cla-Val Control Valve, eliminating the need for costly downtime and pipe work. The X144D can also be inserted in valves at piping locations not usually permitted for flow measurement, such as directly downstream of a flow disturbance such as elbows, valves or reducer within just a few pipe diameters (see installation recommendations for conditions.)

This manual will help you install, operate, and maintain the X144D e-FlowMeter.

## Important Safety Information

## The following safety notices are used in this manual:

- CAUTION: indicates that minor personal injury, product or property damage may occur if the notice is ignored.
- NOTE: indicates special instructions that are important but are not related to hazards.

Please see examples shown below:

**NOTE:** The X144D e-FlowMeter may be installed in inlet tap of either side of the Cla-Val Automatic Control Valve.

**CAUTION:** Failure to install the unit correctly could result in faulty operation and/or damage to the unit.

#### CAUTION:

In all cases, installation should be done by qualified mechanical or electrical personnel.

**CAUTION: BEFORE** removing pipe plug, make sure that the pressure in the valve has been bled off to prevent injury to personnel or damage to non-waterproof equipment.

#### CAUTION:

Valve in which X144D e-FlowMeters are installed **MUST** have upstream and downstream Isolation Valves to ensure that the line is locked out and not under pressure during installation, maintenance or removal of the X144D e-FlowMeter.

**CAUTION 1:** Failure to use the provided Insertion Tool **WILL** result in damage to the e-FlowMeter

**CAUTION 2:** To avoid injury, isolate the valve and bleed pressure prior to removing the e-FlowMeter

for assistance, call 800.942.6326

## **SECTION 1: System Components and How They Work**

## 1.1 - Theory of Operation

The X144D e-FlowMeter is an insertion vortex flowmeter based on a phenomenon which generates of a succession of alternating swirls called Karman vortex street (Figure 1-1).

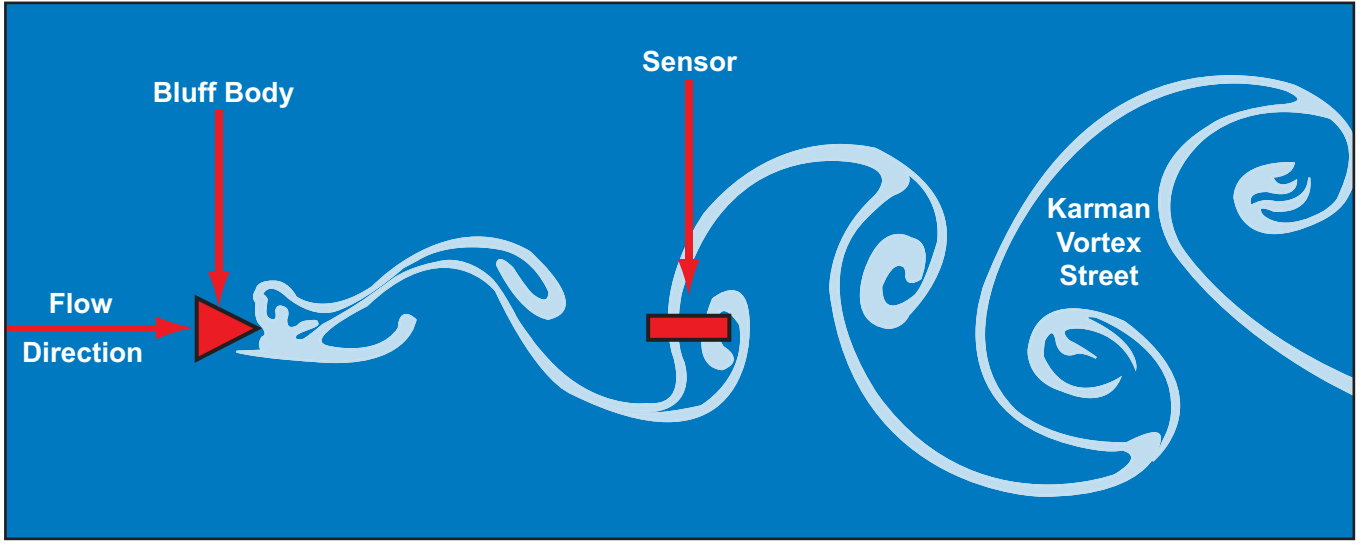

Figure 1-1: Karman Vortex Street

When the fluid meets an obstacle (called a bluff body) which is placed in parallel with the flow of the fluid it divides the flow and generates small swirls or vortices alternately on both sides downstream of the obstacle. The generation of the swirls is directly proportional to the speed of the fluid. The detached swirls generate zones of variable pressure that are detected by the forces acting on a small piezoelectric crystal encapsulated in the transmitter (Figures 1-2 and 1-3).

The X144D e-FlowMeter employs an innovative feature called the Swivel Measurement Cylinder which allows for the proper distance between the bluff body and the sensor, while still retaining the capability of being inserted into a tapping as small as 1/2-inch NPT.

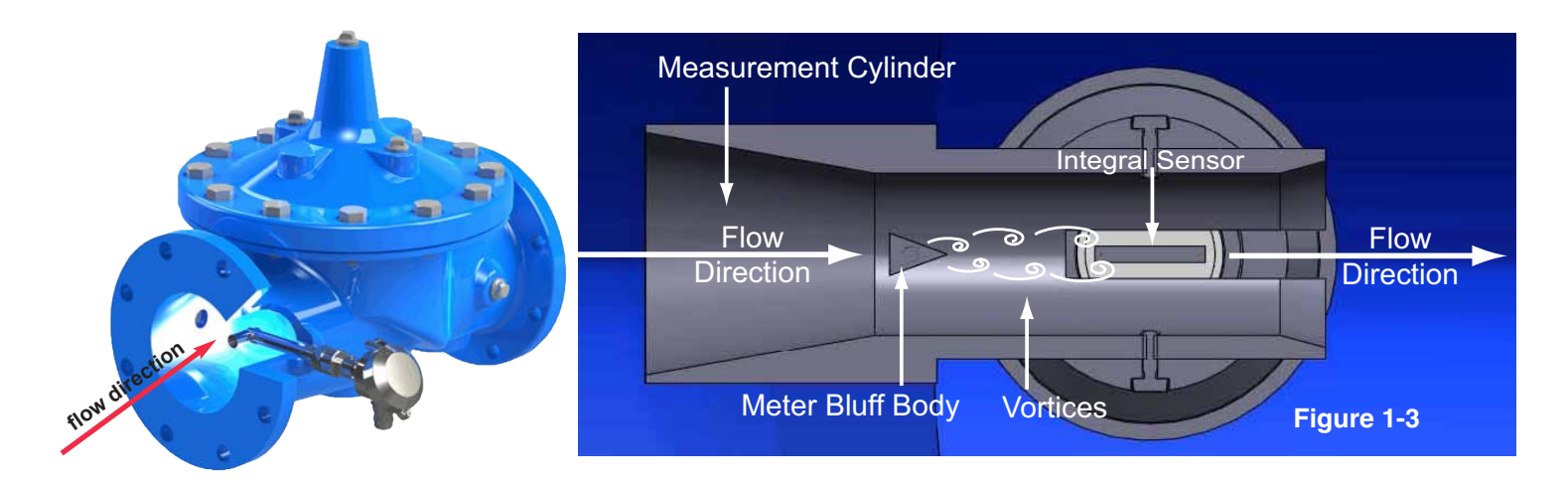

#### Figure 1-2

## **SECTION 1: System Components and How They Work (continued)**

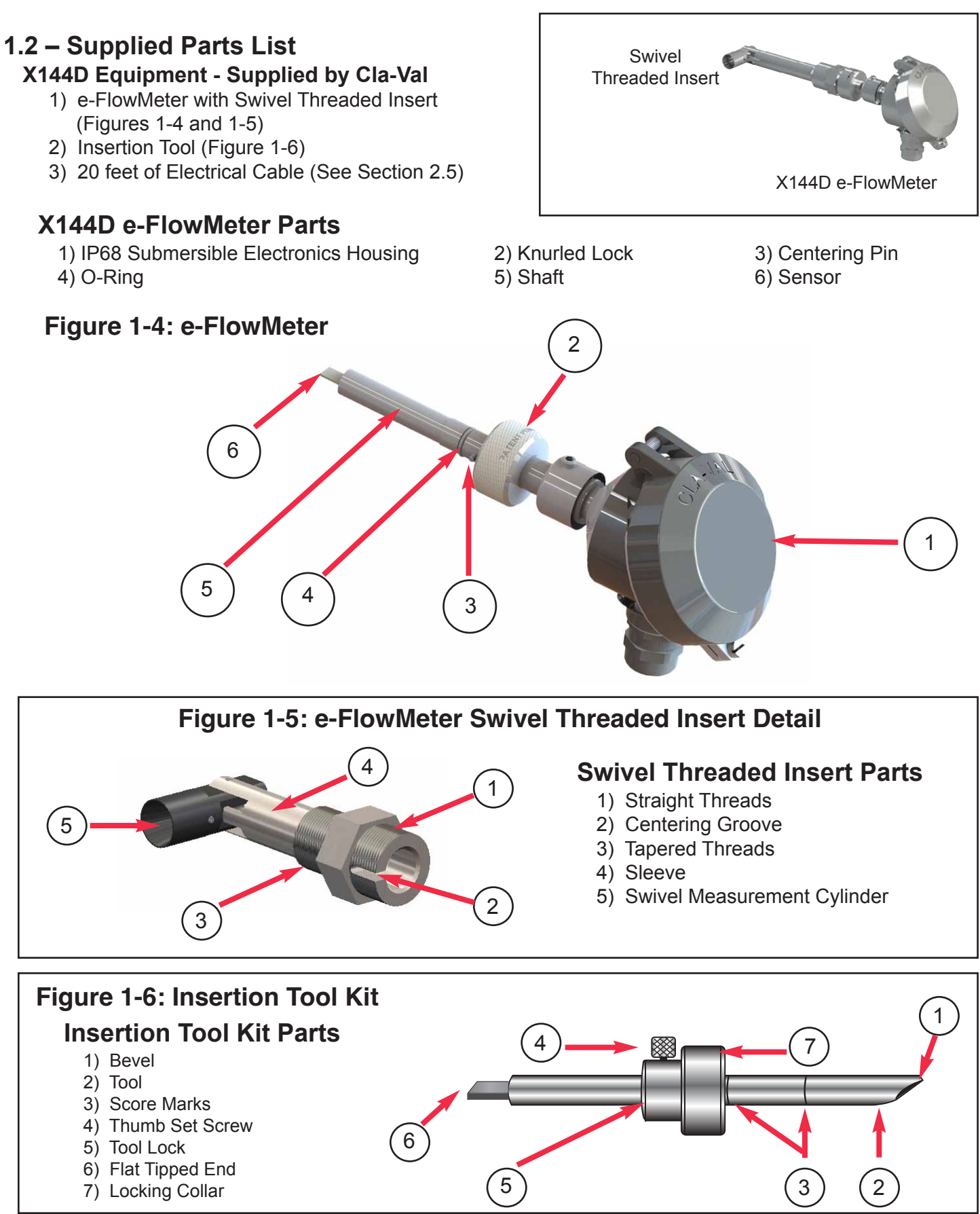

## **SECTION 1: System Components and How They Work (continued)**

## 1.3 – Non-Supplied Parts List

The following parts are necessary for installation and operation but not included with the e-FlowMeter:

- Cla-Val Automatic Control valve in which to insert the e-FlowMeter Globe or Angle Pattern, 2" 36".
- Power supply
  - 6-30 VDC, 0.7 Watts minimum
  - Can be powered with batteries or AC/DC Converter
- Power supply/battery housing

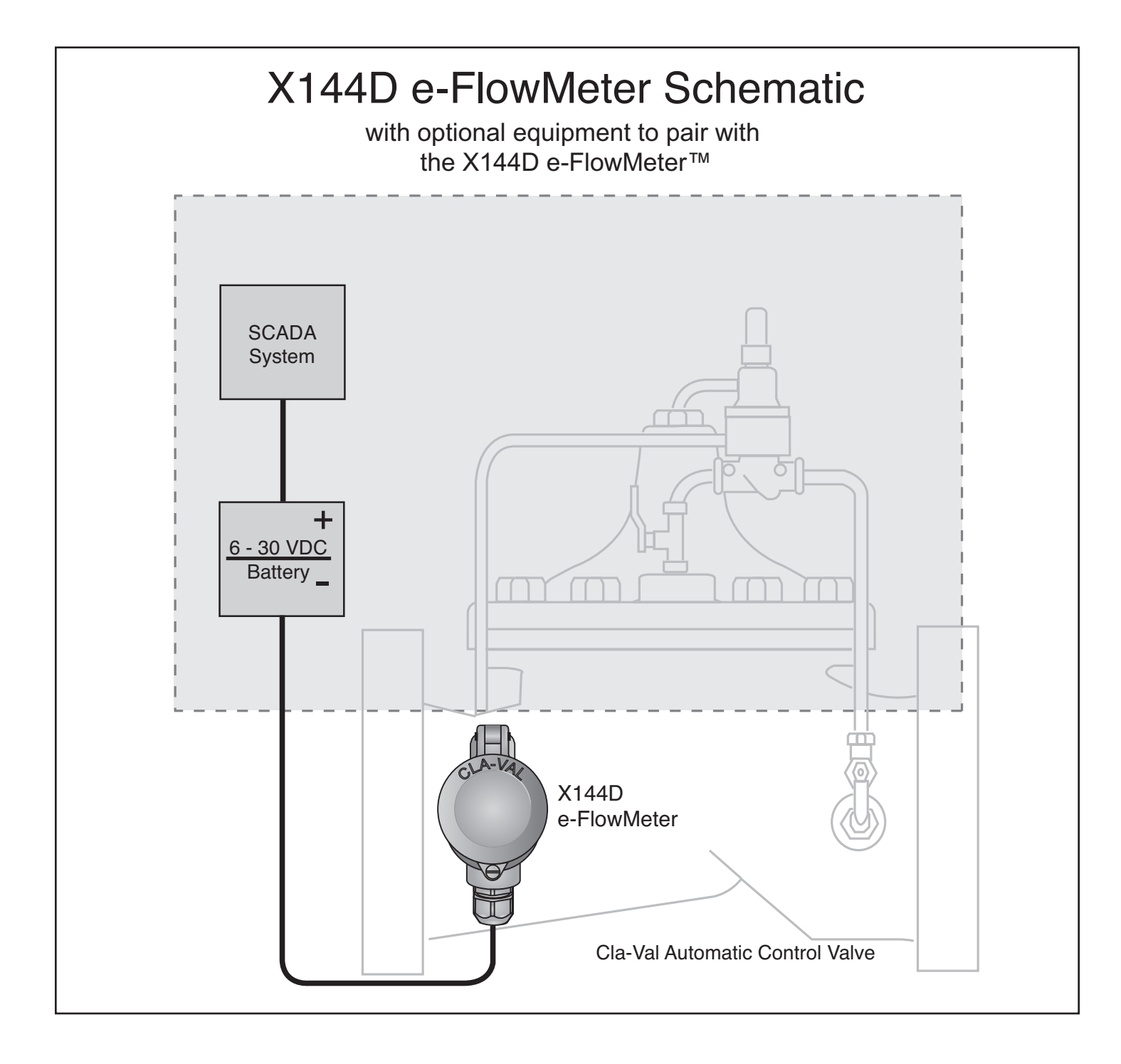

## Section 2: Installation of the X144D e-FlowMeter

## 2.1 - Installation Locations:

For optimum performance, it is recommended that the valve in which the X144D e-FlowMeter is installed be located as shown in the "Optimum Installations" illustration below, Figure 2-1.

**CAUTION:** Valves in which X144D e-FlowMeters are installed **MUST** have upstream and downstream Isolation Valves to ensure that the line is locked out and **NOT** under pressure during installation, maintenance or removal of the X144D e-FlowMeter.

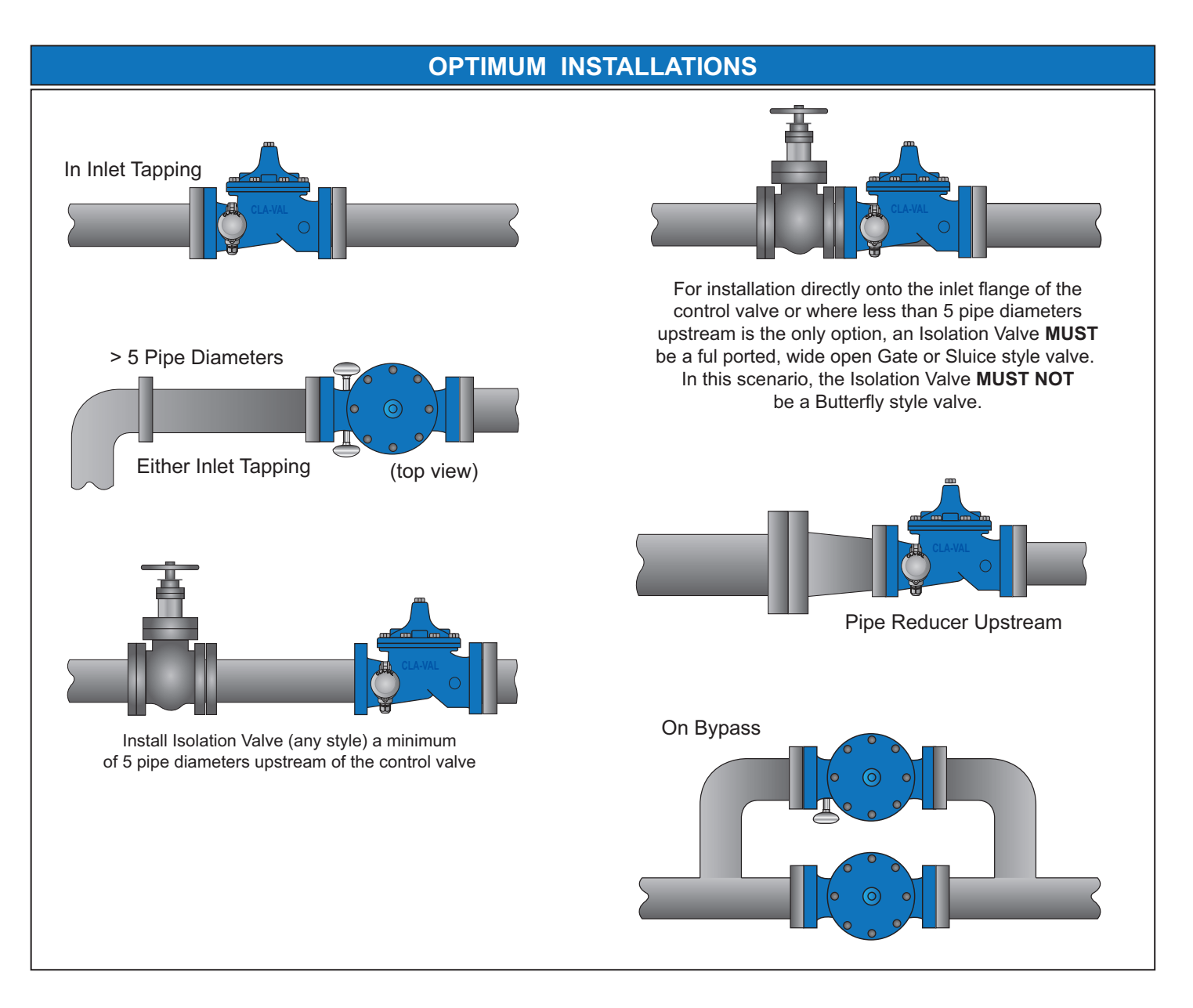

Note: Do not use with 40 Series Rate-of-Flow Controllers with orifice on inlet Do not use butterfly valves adjacent to X144D installations

Figure 2-1: Installation Guidelines

## 2.2 - Materials Required for Installation

## **Insertion tool**

 Tool allows the proper installation and alignment of the bluff body to be parallel to upstream flow, (Figure 1-5).

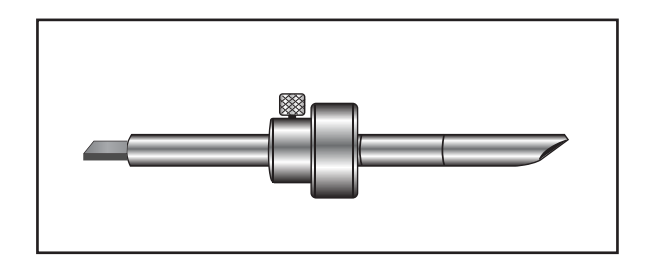

## Figure 1-5: Insertion Tool

## **Power Supply**

- 6-30 VDC, 0.7 Watts minimum. If more than one piece of equipment will be connected to this power supply, you must verify that the power supply is large enough to handle all the power needs of the entire system, not just the X144D e-FlowMeter.
- You will also need the appropriate equipment to connect the X144D to each the power supply. See your local electrical specifications to determine the appropriate wire and connection hardware.

## **Pipe and Fittings Mounting Hardware**

• The X144D connects directly into the control valve on an inlet port and the size of the thread is dependent on the specific valve size for which it it has been calibrated - no additional fittings are required.

## Cabling

• The X144D has 30 feet cable supplied and attached as a factory standard. If additional lengths of cable are

needed, the connections should be made with #22 AWG or larger cable and may need to be shielded in some environments where high electrical noise may exist. If using shielded cable, one end of the shielding should be connected to an earth ground, such as a piping system fitting, etc.

## **CAUTION:**

• In all cases, installation should be done by qualified mechanical or electrical personnel.

Log-on to www.cla-val.com and to learn more about Cla-Val's complete line of automatic control valves

## 2.3 - Mounting the X144D e-FlowMeter

Mount the X144D e-FlowMeter in a proper orientation as shown in Figure 2-2.

**NOTE:** The X144D e-FlowMeter may be installed in inlet tap of either side of the Cla-Val Automatic Control Valve.

**CAUTION:** Failure to install the unit correctly could result in faulty operation and/or damage to the unit.

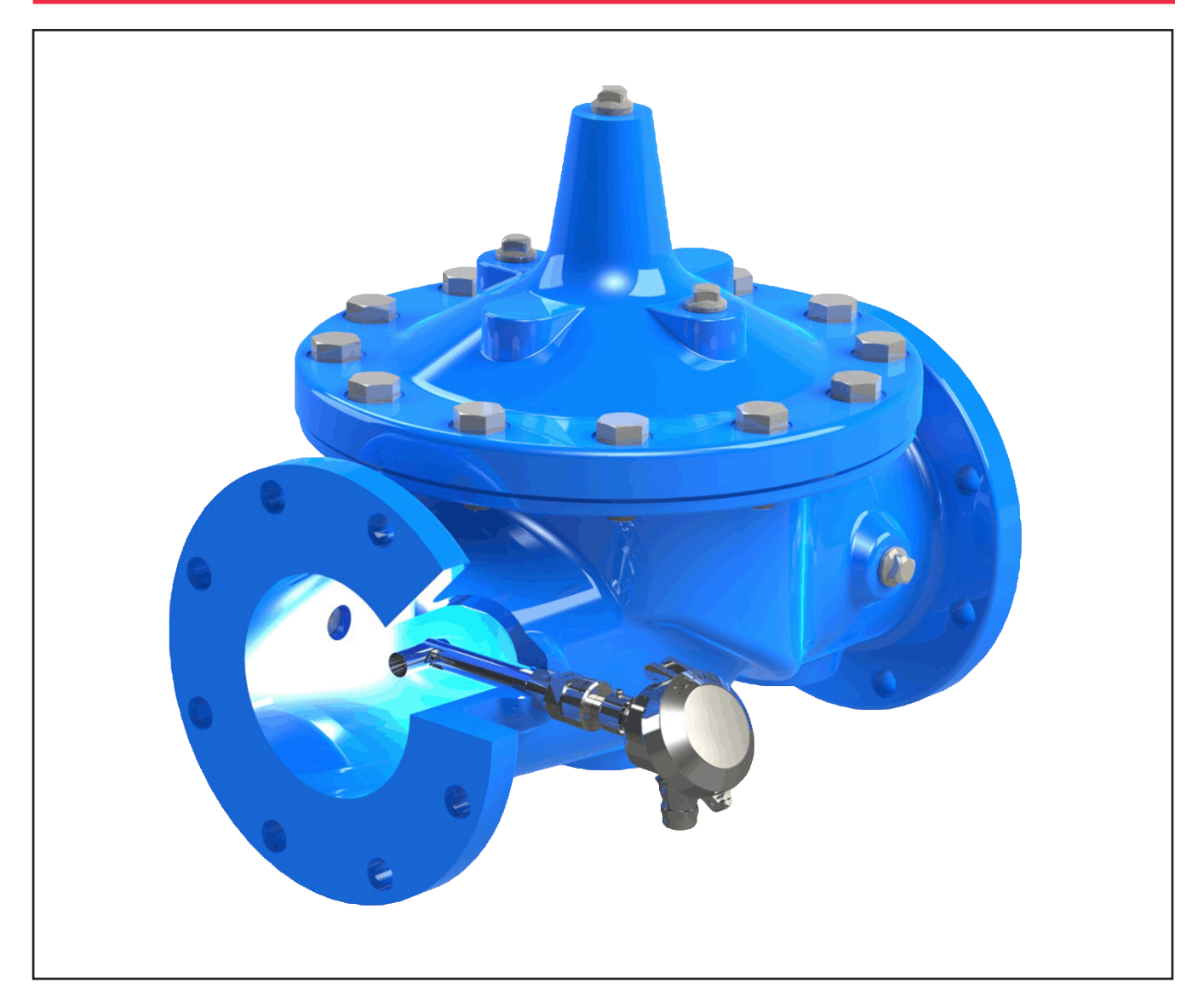

Figure 2-2: X144D e-FlowMeter correctly installed in a Cla-Val Control Valve

## 2.4 - Step-by-Step Instructions: Mechanical Installation

**CAUTION:** BEFORE removing pipe plug, make sure that the pressure in the valve has been bled off to prevent injury to personnel or damage to non-waterproof equipment

- 1) Isolate valve/pipe from pressure and flow.
- 2) Remove pipe plug on INLET boss of valve.
- 3) Remove sensor/head unit from threaded pipe insert by unscrewing the knurled lock and sliding the sensor out of the threaded insert (Figure 2-3).

Set aside sensor head, making sure to protect the sensor tip

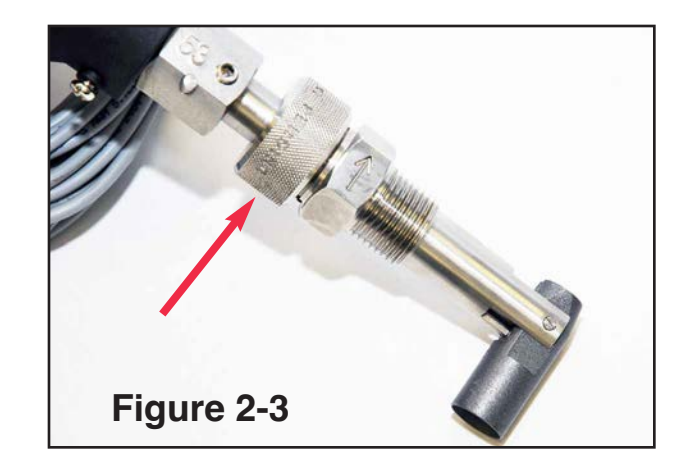

4) Apply Teflon<sup>®</sup> thread tape and/or pipe thread compound to tapered threads on pipe insert, shown below (Figure 2-4):

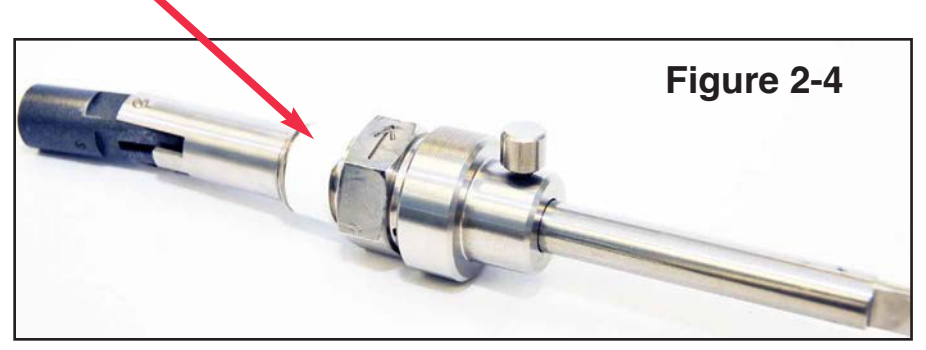

5) Straighten the Measurement Cylinder by hand to create a slight angle (Figure 2-5); Tighten the locking collar on the straight threads of the insert (2); and tighten the thumb set screw (3); to maintain the slight angle of the Measurement Cylinder.

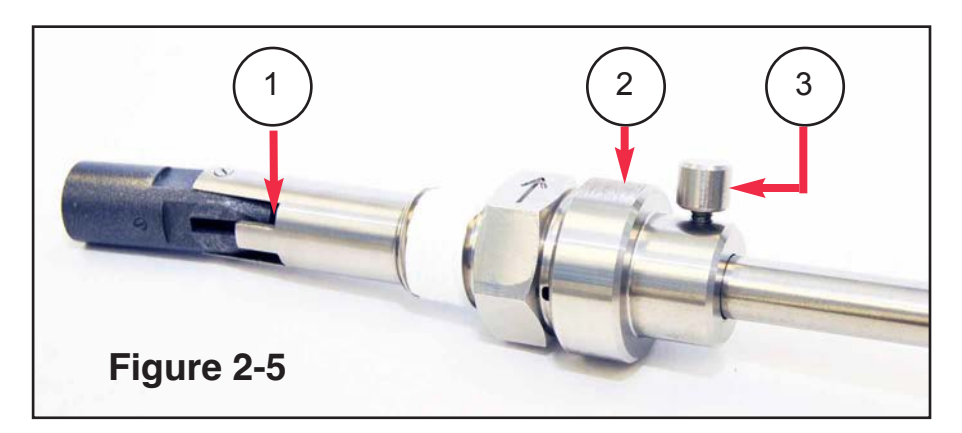

## 2.4 - Step-by-Step Instructions Mechanical Installation

6) Screw threaded insert into the inlet tap of the control valve, tighten properly and align so that the arrow points to downstream flow making sure that the wrench flat with arrow is level with the valve cover, and the measurement cylinder is facing (parallel to) upstream flow. (Figure 2-6).

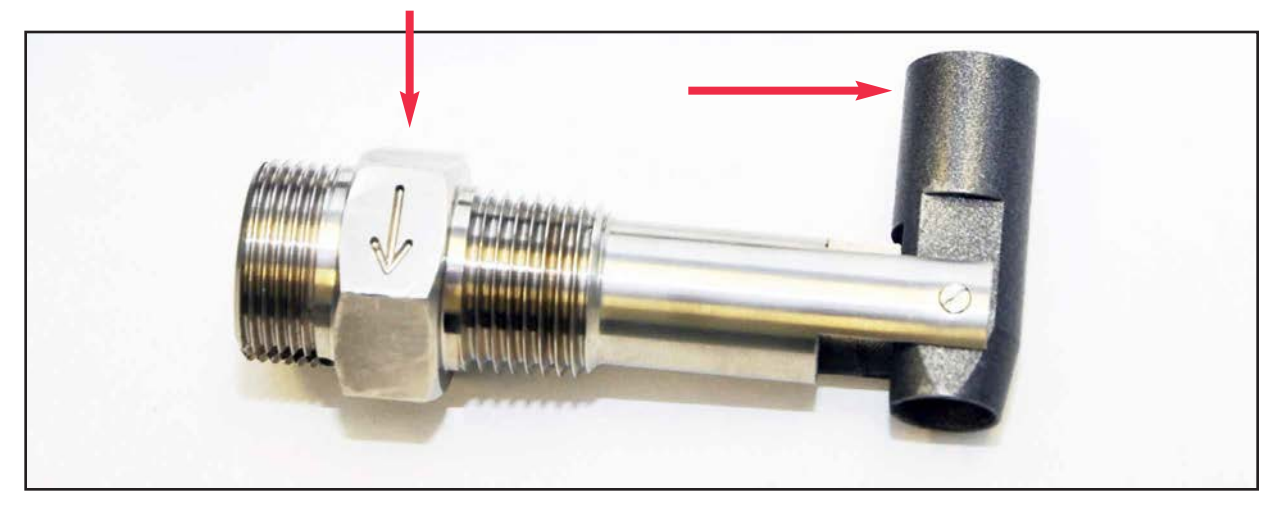

Figure 2-6

Please note that the flat with the engraved arrow must be positioned so that arrow is in line with the flow direction. Failure to do so will result in inaccurate readings.

### 7) Measurement Cylinder Swivel Procedure

- a) Position of Threaded Insert + Insertion Tool, just prior to installation into valve, (Figure 2-7).
- b) Slide Insertion Tool straight out, then insert the opposite side flat tipped end into the threaded insert.
- c) Insert tool, flat tipped end first, making sure to feel for the Insertion Tool to engage the measurement cylinder, then push straight into the insert until the tool seats, which puts the measurement cylinder to roughly 90° to the sleeve of the threaded insert (see Figure 2-8).
- d) It may help to wiggle the tool slightly while pushing firmly.

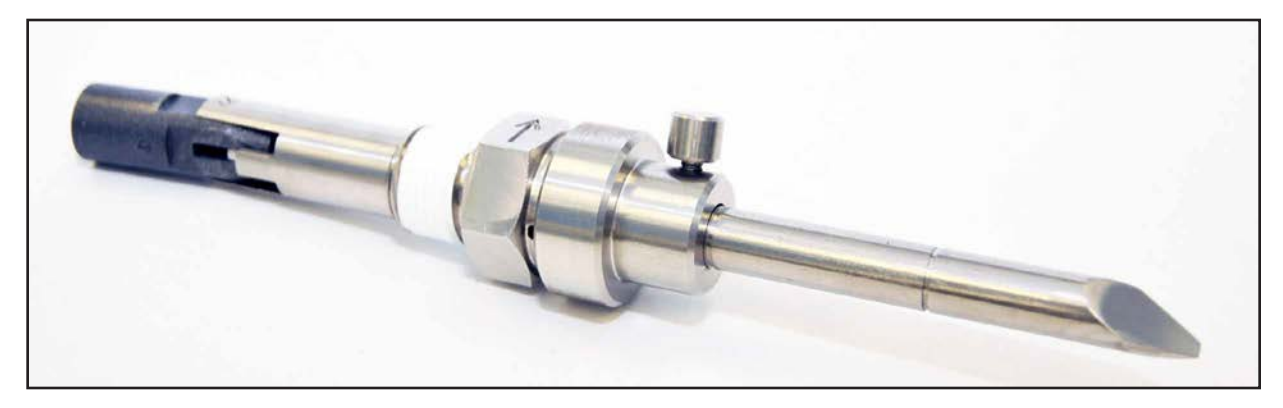

Figure 2-7

## 2.4 - Step-by-Step Instructions Mechanical Installation

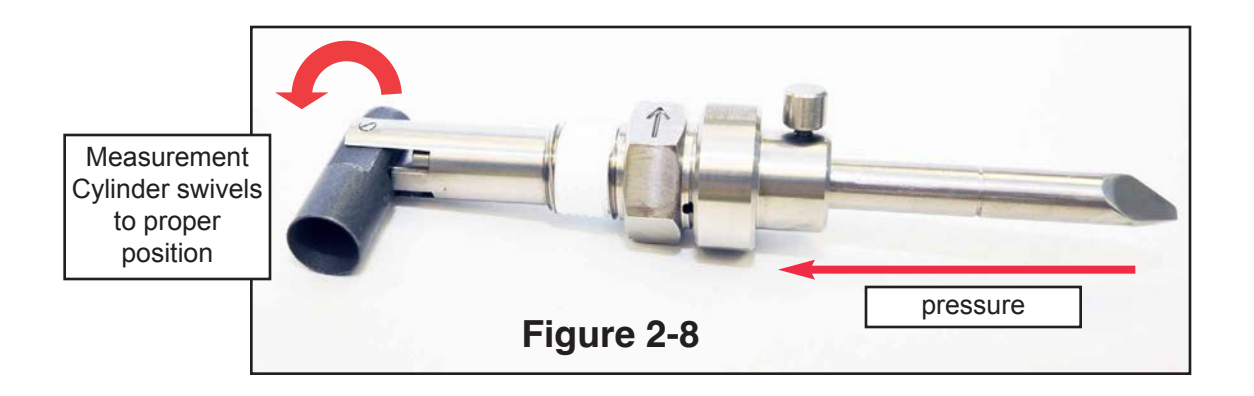

- 8) Once the measurement cylinder rotates, remove the tool lock then use the score marks on the Insertion Tool to verify measurement cylinder is locked in 90° orientation, ensure that the tool seated to appropriate <sup>1</sup>/<sub>2</sub>" or <sup>3</sup>/<sub>4</sub>" score marks, (Figure 2-9).
- 9) Insert sensor into threaded pipe insert. Ensure that the centering pin is aligned with the centering groove on the threaded insert, (Figure 2-10). Push firmly to seat the o-ring.

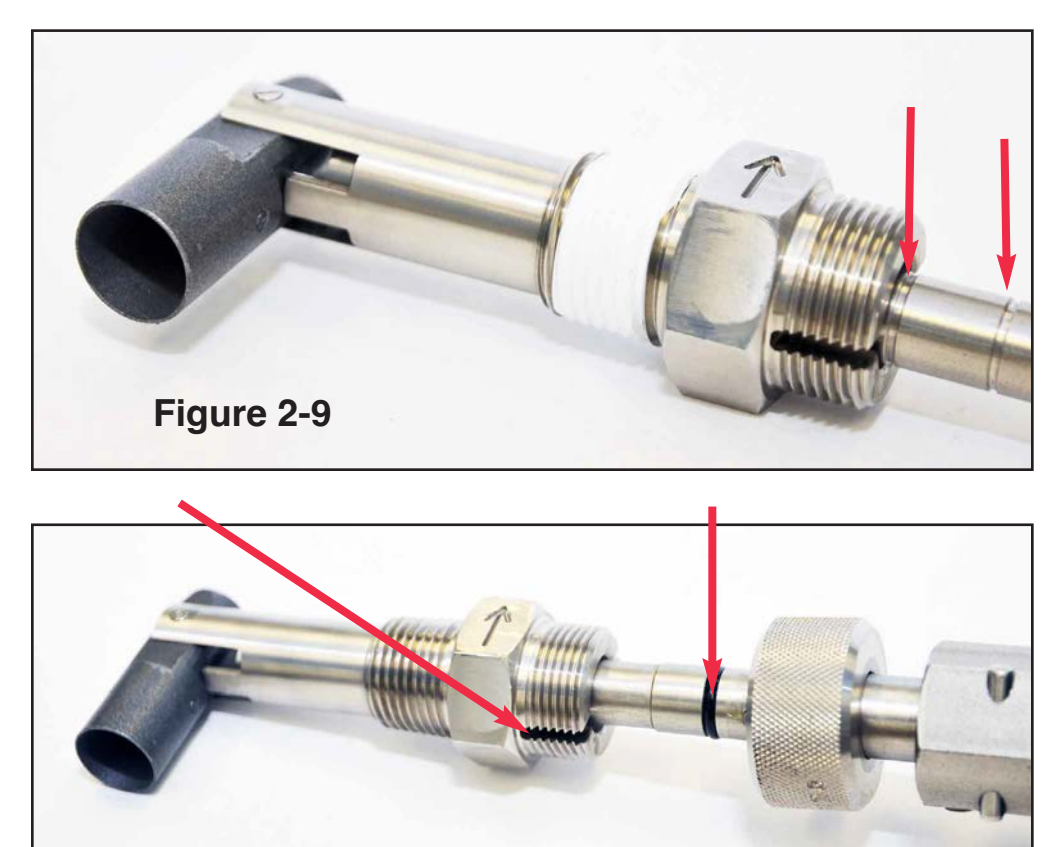

Figure 2-10

## 2.4 - Step-by-Step Instructions Mechanical Installation

10) Ensure that the e-FlowMeter is properly seated and tight using the knurled lock, hand tight only, (Figure 2-11). Tighten M3 Allen set screw to lock orientation of head.

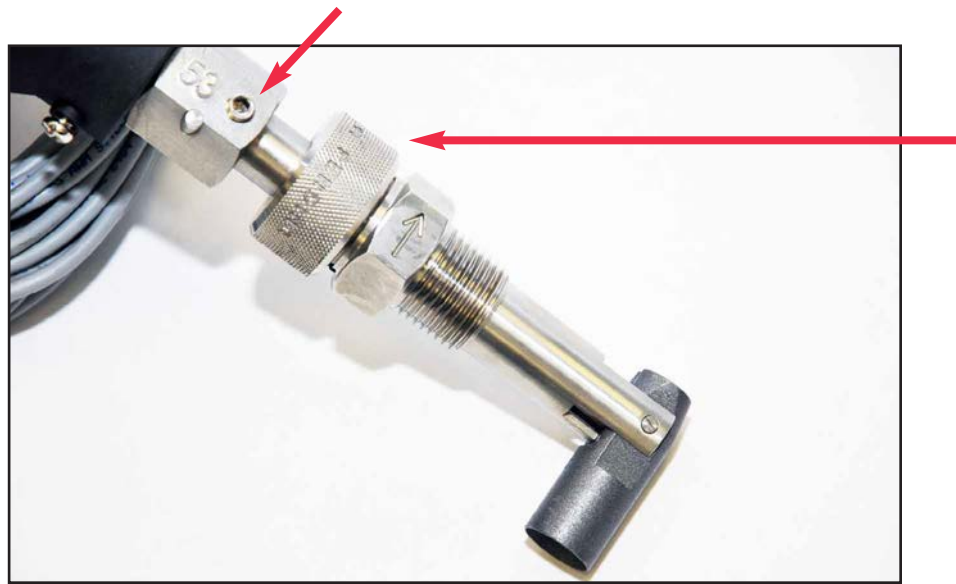

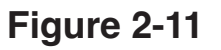

**CAUTION:** If the e-FlowMeter is not properly seated, it will not hold pressure and will leak. To avoid potential damage from water leaking at the tap, be sure that the e-FlowMeter is tight and seated.

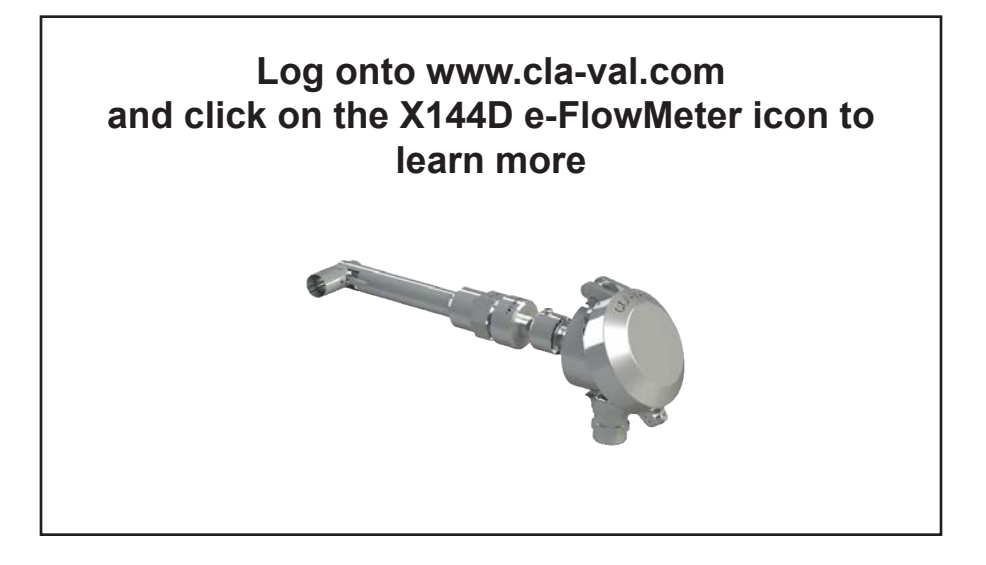

## 2.5 - Step-By-Step Instructions: Wiring Diagrams

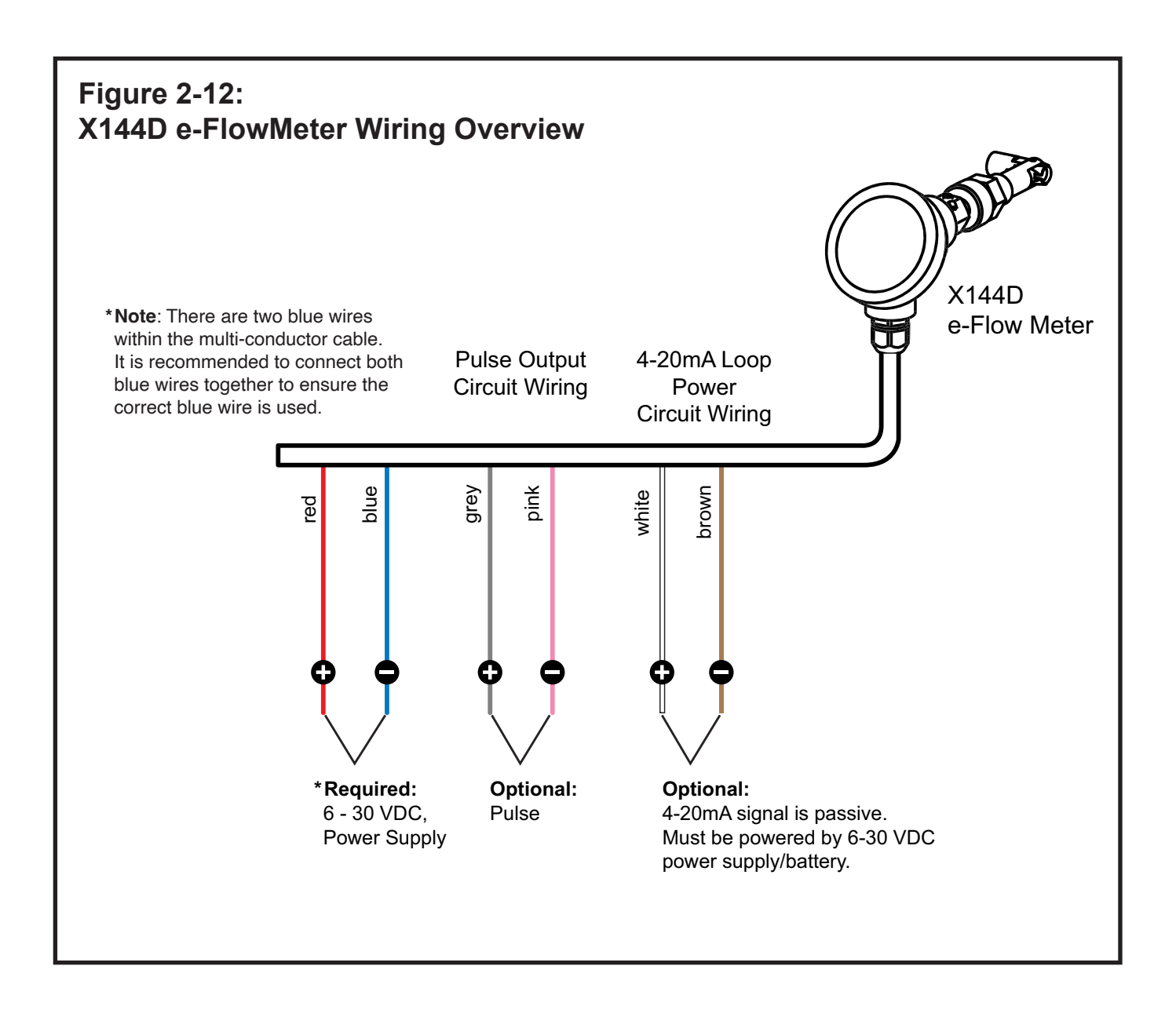

## 2.5 - Step-by-Step Instructions: Wiring Diagrams

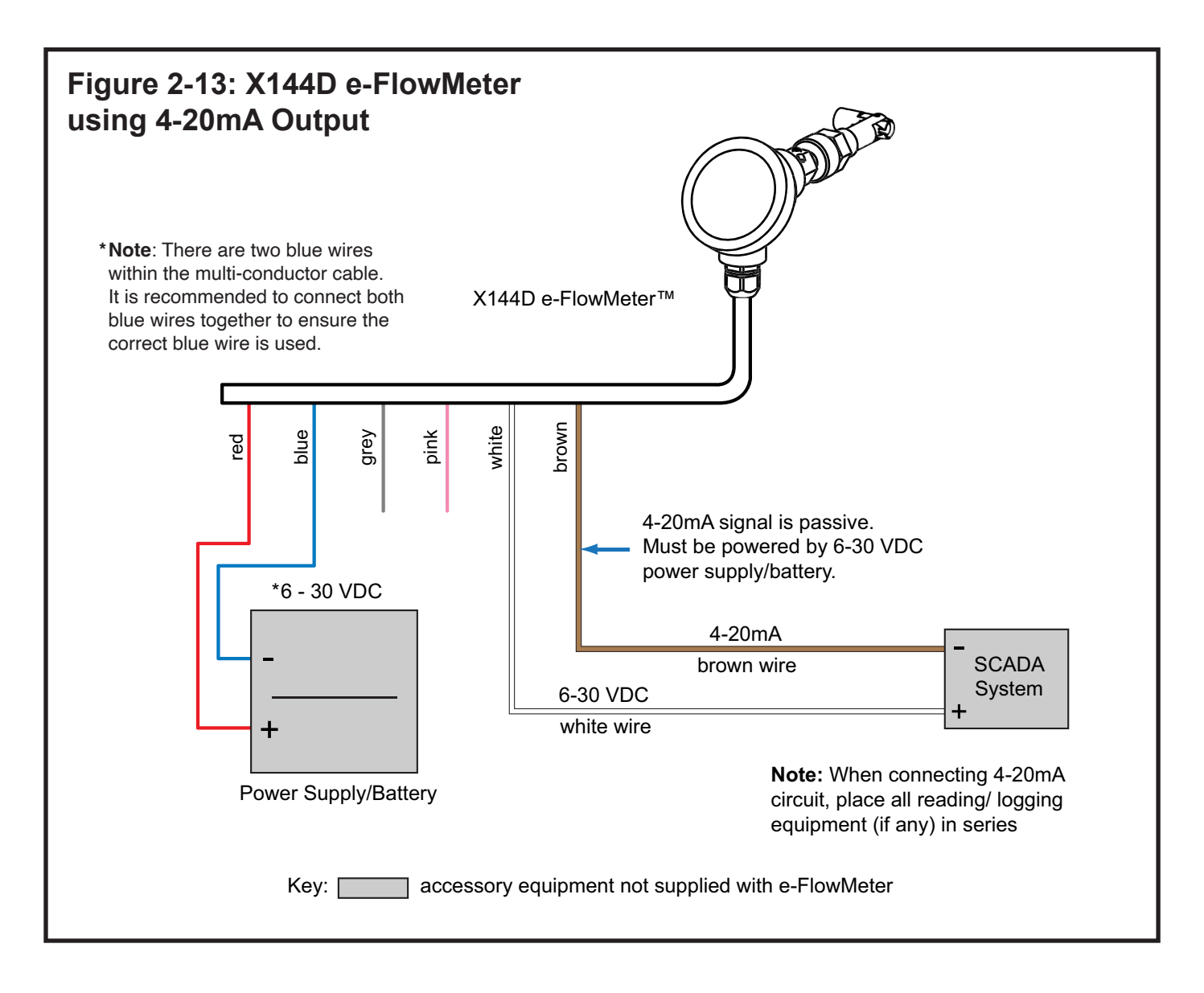

- 1) Connect V+ and V- wires to 6-30 VDC power source
- 2) Connect the wires marked 4-20mA (+/-) to the proper recording/measurement device. Connect device per manufacturer's recommendations.
- 3) If possible, use handheld multi-meter to verify mA readings prior to leaving installation.a) When there is no flow present, the X144D e-FlowMeter should read very close to 4.0 mA.

**Note:** AC/DC converters must be properly grounded in order to prevent electronic noise.

## 2.5 - Step-by-Step Instructions: Wiring Diagrams

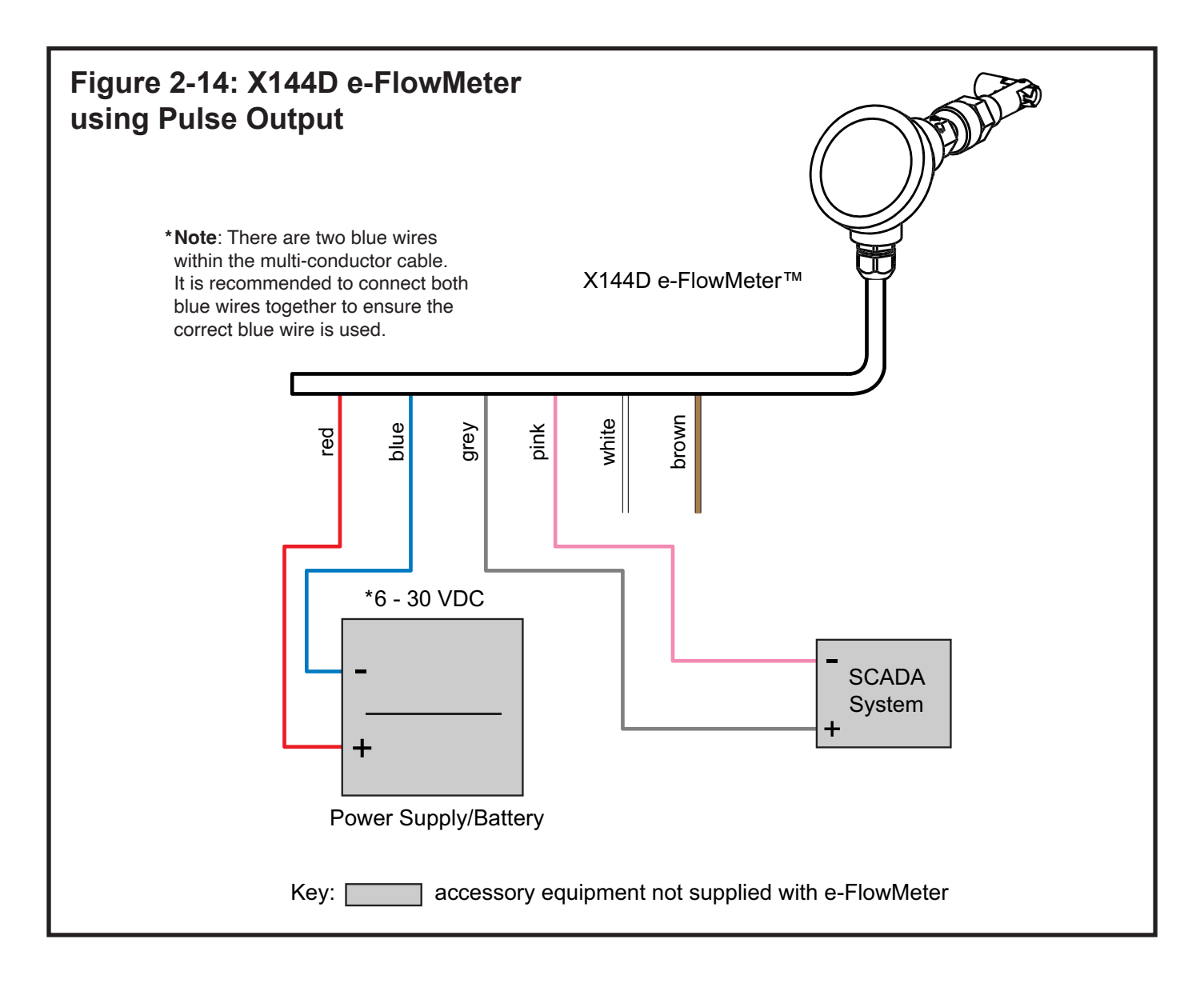

- 1) Connect V+ and V- wires to 6-30 VDC power source
- 2) Connect the wires marked pulse (+/-) to the proper recording/measurement device. Connect device per manufacturer's recommendations.

**Note:** AC/DC converters must be properly grounded in order to prevent electronic noise.

## 2.6 - Wiring Installation

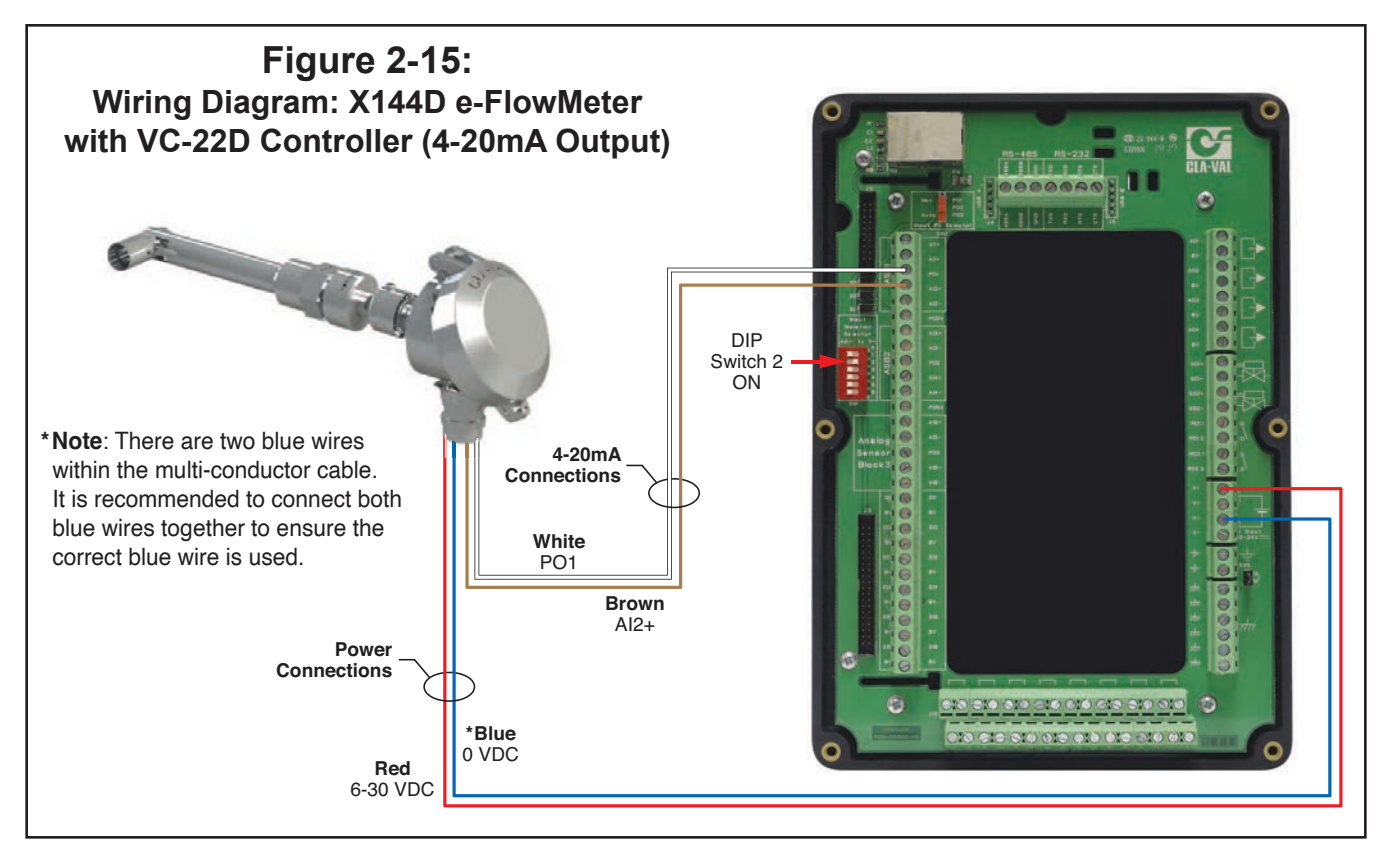

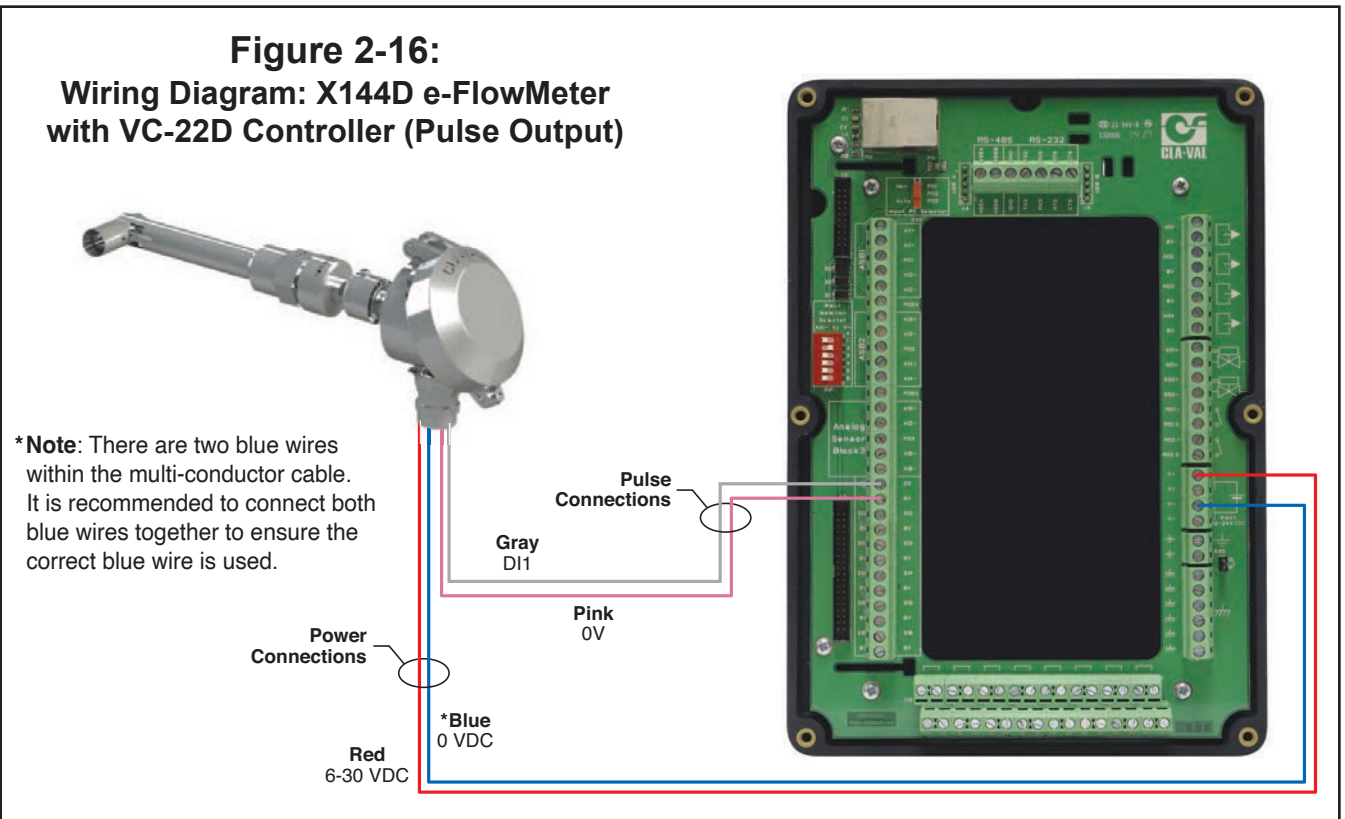

## SECTION 3: X144D e-FlowMeter Operation

## 3.1 – Startup Checklist

Follow this procedure when starting the installation for the first time or after shutting the system down for maintenance of the Control Valve.

- 1) Check all connections to power supply and other User Devices (data loggers, telemetry, etc.)
- 2) Ensure all wiring is properly connected per wiring diagrams.
- 3) Open shut-off valves and allow water into the system.
- 4) Check the system for water leaks, at both the tapered threads, as well as the straight threads with knurled lock.
- 5) Check surrounding piping and auxiliary equipment for leaks.
- 6) Verify X144D is configured to correct valve size.
- 7) Verify mA scaling between X144D and PLC/display match. (per table 1):

## Table1: X144D e-FlowMeter Analog Range (4-20mA Scaling)

| Port Style                     | Line Size<br>inches (mm)                                     | **2"<br>(50)<br>(100-49<br>Body) | 2-1/2"<br>(65) | 3"<br>(80) | 4"<br>(100) | 6"<br>(150) | 8"<br>(200) | 10"<br>(250) | 12"<br>(300) | 14"<br>(350) | 16"<br>(400)    | 18"<br>(450) | 20"<br>(500)   | 24"<br>(600) | 30"<br>(750) |
|--------------------------------|--------------------------------------------------------------|----------------------------------|----------------|------------|-------------|-------------|-------------|--------------|--------------|--------------|-----------------|--------------|----------------|--------------|--------------|
| Full Port<br>Valves<br>4mA = 0 | 20mA Range<br>(GPM)                                          | 260                              | 375            | 575        | 1000        | 2250        | 3900        | 6000         | 8750         | 10500        | 14000           | 17500        | 22000          | 31000        | 52000        |
| (GPM -<br>I/s)                 | 20mA Range<br>(l/s)                                          | 16.4                             | 23.7           | 36.3       | 63.1        | 142         | 246         | 379          | 552          | 663          | 883             | 1104         | 1388           | 1956         | 3281         |
| Full Port<br>Pulse<br>Weiaht*  | Gal/Pulse                                                    | 1                                | 1              | 1          | 1           | 1           | 1           | 1            | 2            | 2            | 3               | 3            | 4              | 6            | 9            |
|                                | l/Pulse                                                      | 0.63                             | 0.63           | 0.63       | 0.63        | 0.63        | 0.63        | 0.63         | 0.13         | 0.13         | 0.19            | 0.19         | 0.25           | 0.38         | 0.57         |
| Reduced<br>Port<br>Valves      | 20mA Range<br>(GPM)                                          |                                  | I I            |            |             | 1600        | 2900        | 4500         | 5650         | 7750         | 9350            |              |                |              |              |
| 4mA = 0<br>(GPM-<br>I/s)       | 20mA Range<br>(I/s)                                          |                                  |                |            | 42.5        | 101         | 183         | 284          | 356          | 489          | 590             |              | <b>`opoult</b> | Faator       |              |
| Reduced<br>Port                | Reduced Gal/Pulse<br>Port Valves<br>Pulse<br>Weight* I/Pulse |                                  | ЛС             | 1          | 1           | 1           | 1           | 1            | 2            | 2            | Consult Factory |              |                |              |              |
| Pulse<br>Weight*               |                                                              |                                  |                | 0.63       | 0.63        | 0.63        | 0.63        | 0.63         | 0.13         | 0.13         |                 |              |                |              |              |

\*2" X144D e-FlowMeter may be installed on new valves only **Note:** Consult Factory for Angle Pattern Applications

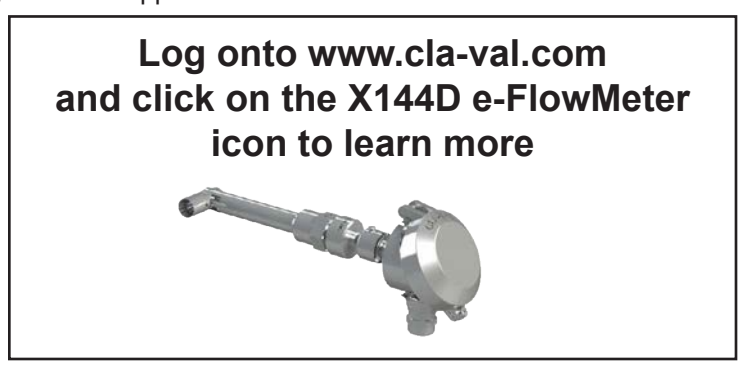

## **SECTION 3: X144D e-FlowMeter Operation**

## 3.2 – Shutdown/Removal of X144D e-FlowMeter

- 1) Close the shut-off valves to stop the flow of water, bleed pressure.
- 2) Disconnect all wiring.
- 3) Follow the steps below to remove the X144D e-FlowMeter from the Control Valve.
  - a) Unscrew knurled lock and remove the sensor from the threaded insert and set aside, making sure to protect the sensor tip.

**CAUTION 1:** Failure to use the provided Insertion Tool **WILL** result in damage to the e-FlowMeter

**CAUTION 2:** To avoid injury, isolate the valve and bleed pressure prior to removing the e-FlowMeter

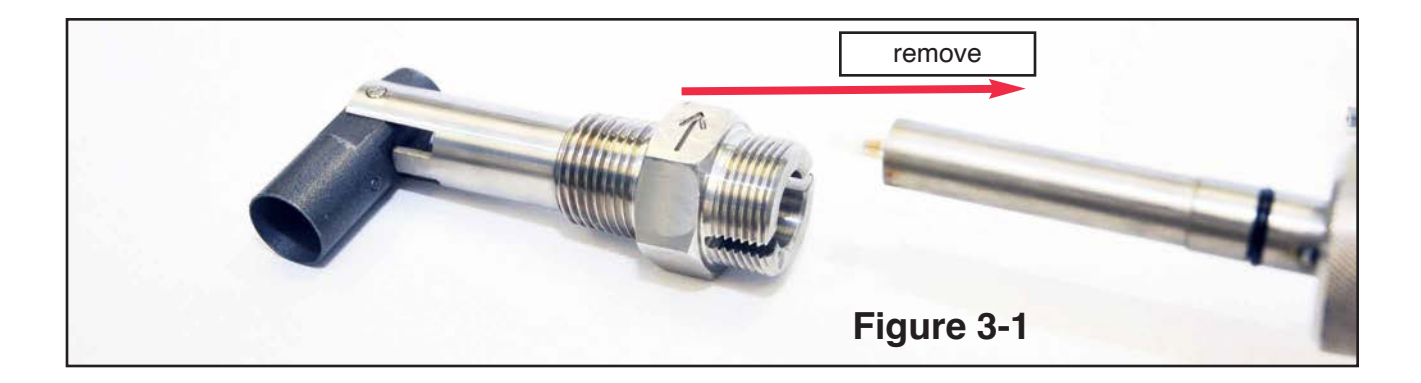

b) Orient the Insertion Tool so that the bevel is facing downstream, away from the centering groove, and insert into the threaded insert.

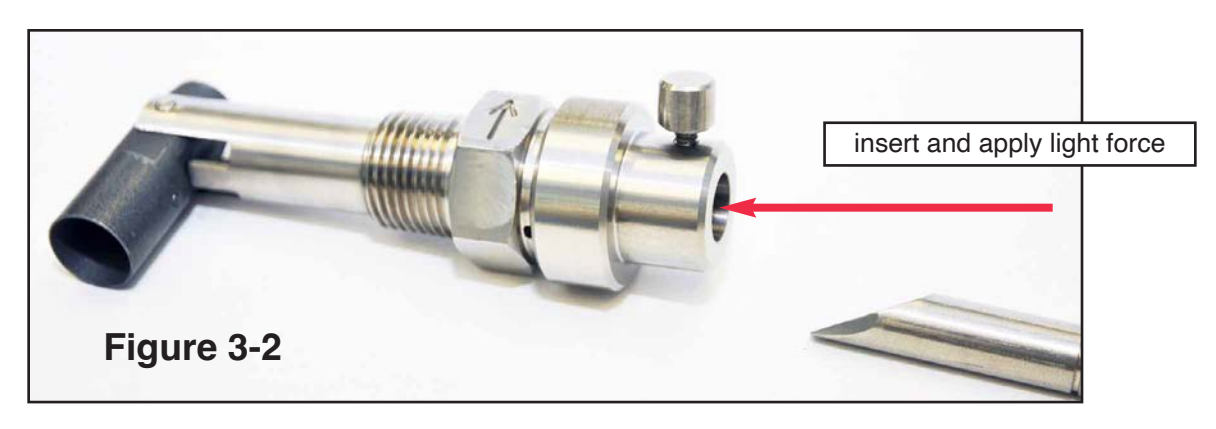

c) The tool will engage the top face of the measurement cylinder and force it to the 45° position, as shown below.

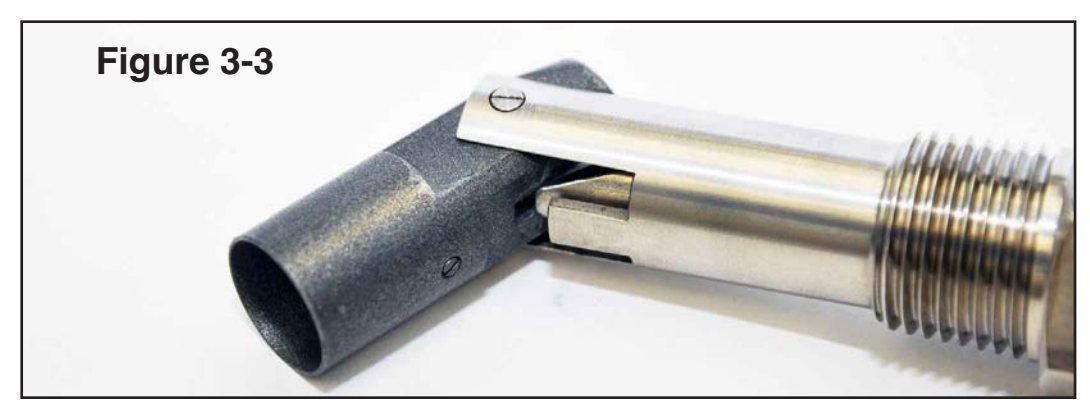

## SECTION 3: X144D e-FlowMeter Operation

## 3.2 – Stopping Operation / Removal of X144D e-FlowMeter

d) Slide Insertion Tool straight out, then rotate 180 degrees so that the bevel is facing upstream of the valve, which is now facing the same direction of the centering groove, as shown below.

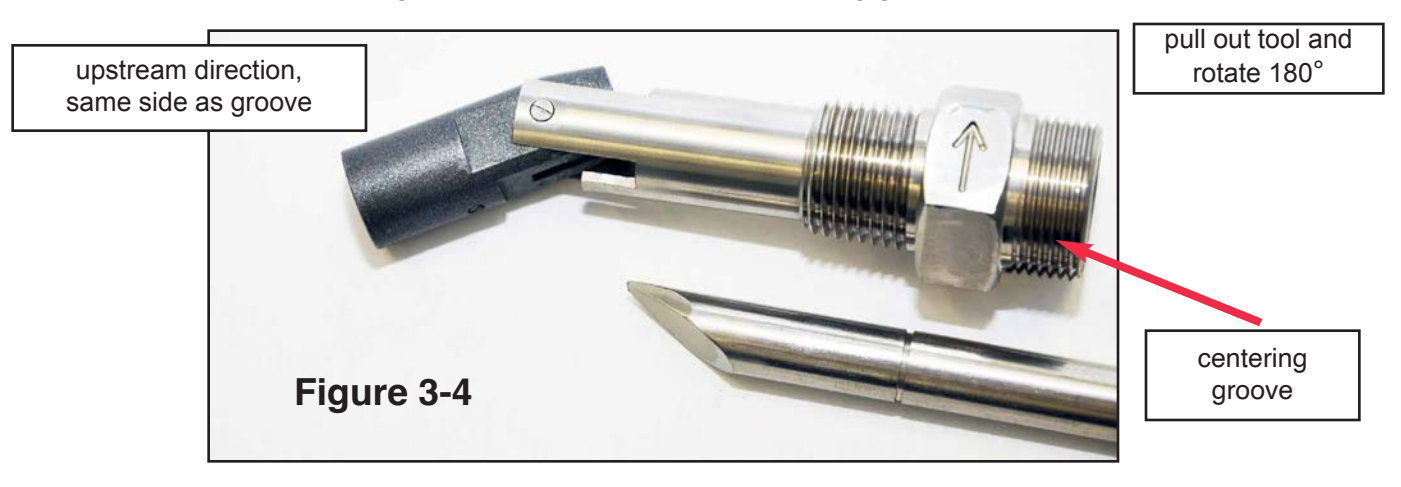

e) The lip of the Insertion Tool will engage the inside of the Measurement Cylinder, as shown below.

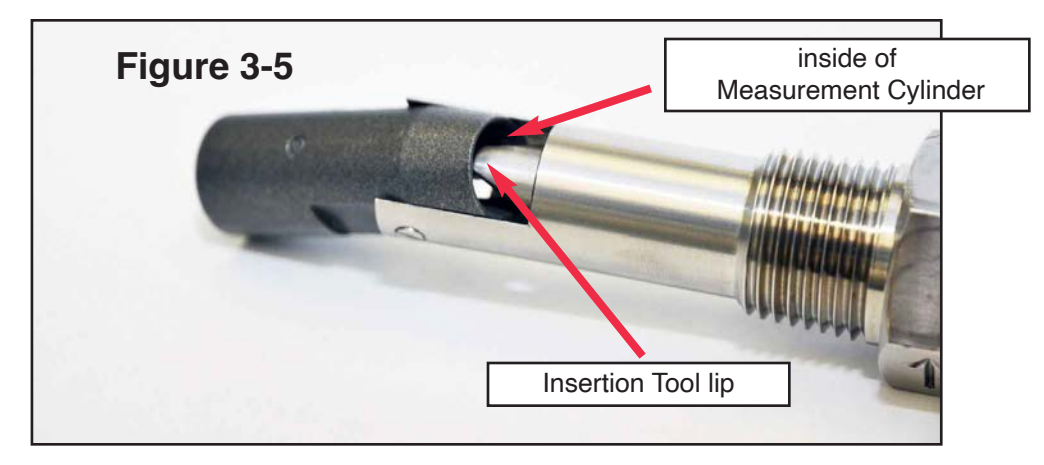

f) Once engaged, use light force to straighten the measurement cylinder, and then lock the insertion tool in place with the Insertion Tool lock, as shown below.

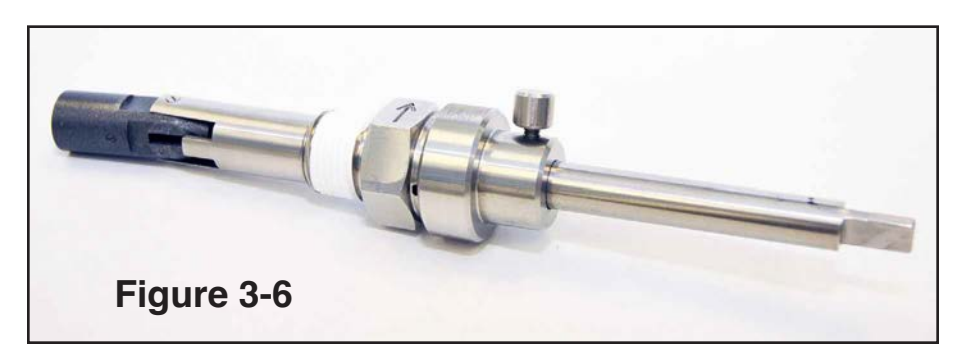

4) Re-install the pipe plug into the open boss of the valve.

## **SECTION 3.3: Programming**

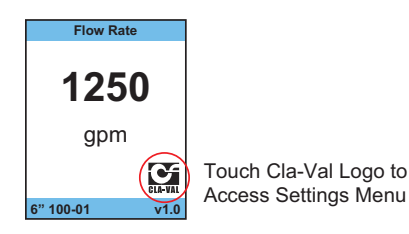

#### **Overview Menus:**

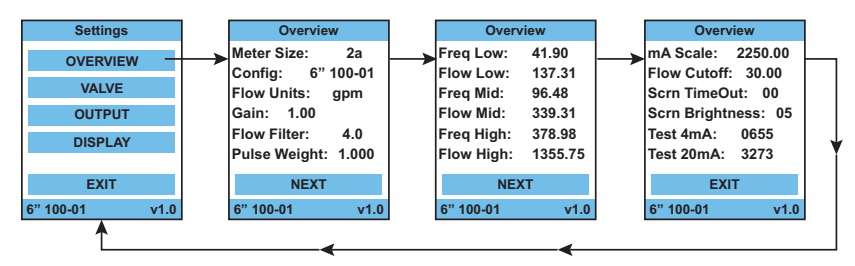

Displays all current parameters, useful when verifying parameters during commissioning. The overview menus display meter size, valve configuration, flow units, gain, flow filter, pulse weight, mA scaling, flow cutoff, screen timeout, screen brightness, and valve calibration.

#### Valve Selection Menu:

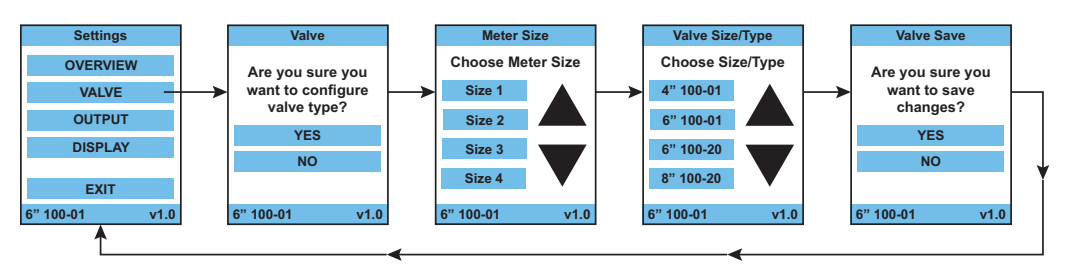

Follow onscreen menu instructions to configure meter size, valve size and valve type. First, select appropriate size meter; size 1, size 2a, size 3, or size 4. Based on meter size selection, a list of valve sizes and type will appear; select valve size that meter is installed in. Once selected, default parameters will populate into the fields described below.

### **Output Menus:**

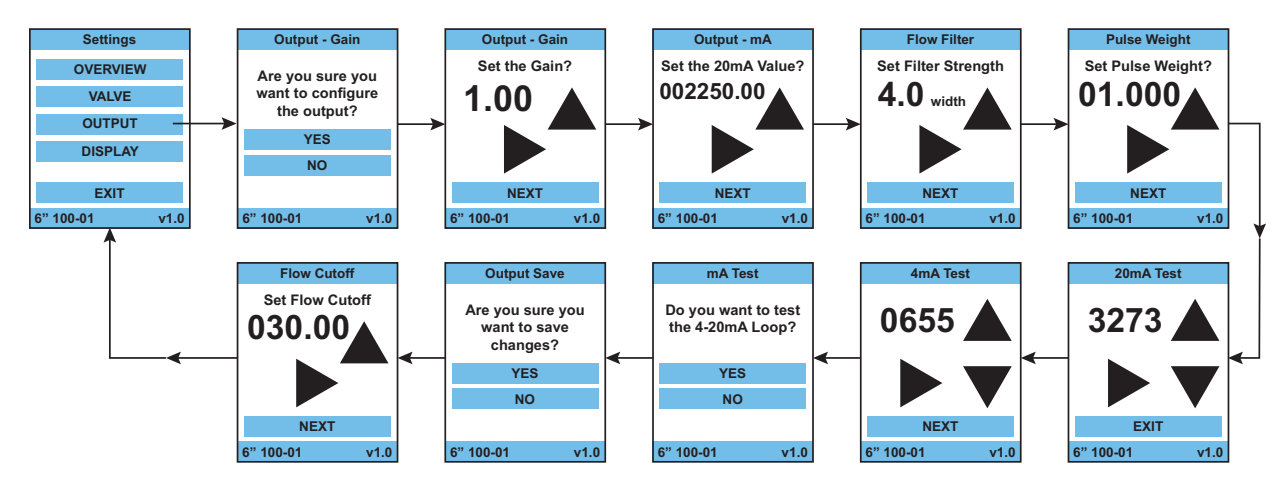

#### Gain:

The default setting is 1.00. Use the right and up arrows to configure the gain factor between .01 and 9.99.

#### 20mA Valve:

The 4-20 mA output can be scaled to display flow in engineering units. See Table 1, page 19 for default values. Use the right and up arrows to configure the 20 mA scaling. The 4-20 mA output scaling must match the display/PLC scaling.

#### Flow Filter:

The flow filter is available for abnormally unstable flows (i.e. near elbows). The flow filter averages the flow signal over a certain period. The default value is 4.0. The level can be set from 1 to 10, low to high respectively. Use the right and up arrows to configure the valve.

#### **Pulse Weight:**

The pulse weight corresponds to the total units (e.g. gallons) to generate one pulse. For example if the pulse weight is set to 1, one pulse is generated per gallon. It is recommend the number of pulses per second never exceeds 100. Use the right and up arrows to configure the pulse weight. See table below for default values.

Flow Rate = (# pulses \* Pulse Weight) / Time

# of pulses per second = (Maximum Flow Rate in gpm / 60) / Pulse Weight

\*\*# of pulses must be < 100\*\*

#### Flow Cutoff:

The flow filter is a cutoff feature which allows the meter to be programmed so that any flow reading below the configured value displays zero on the meter. This feature is useful when mechanical vibrations give false flow readings when the valve is closed. Use the right and up arrows to configure value.

#### 4mA & 20mA Test:

The 4 mA to 20mA test is a tool used to calibrate the 4 - 20 mA output to the display or PLC. Using the right, left and right arrows change the 4mA value unit the display or PLC input reads 4.00 mA. Next, do the same until the 20.00 mA value is reached. Once both 4 & 20 mA values are set the test is complete.

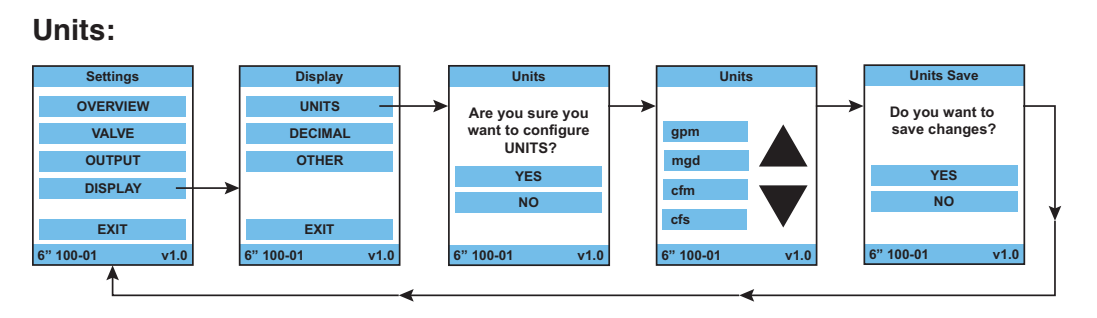

Use the up and down arrows to configure meter to appropriate units. When the correct units have been selected, 20mA scaling, pulse weight and flow cutoff values will update automatically. The following unit options are available, gpm, mgd, cfm, cfs, l/min, l/sec, m3/h, Ml/d, and UK gpm.

#### Flow Decimal:

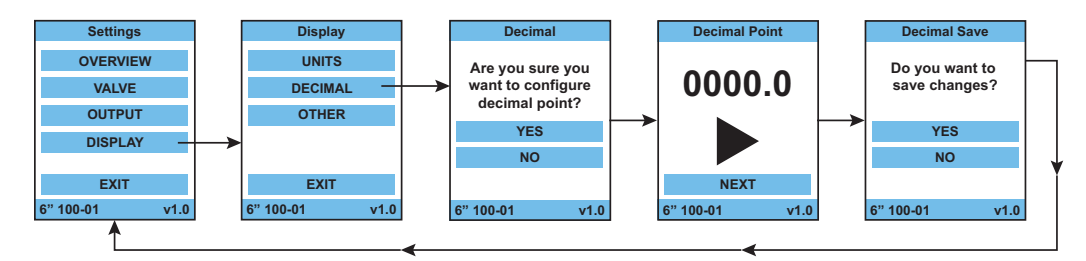

Flow decimal point may be set with up to two decimal places or no decimal point at all. Use the right arrow to configure decimal.

#### **Screen Brightness:**

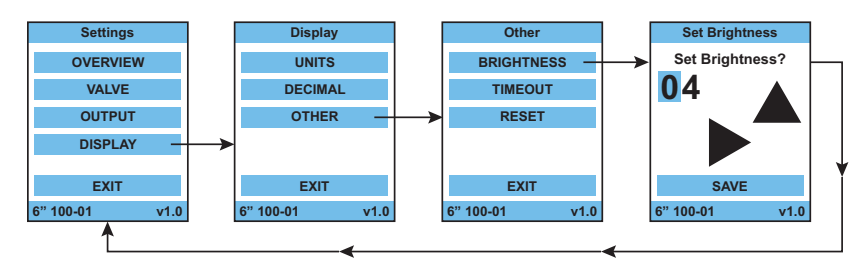

Use to increase/decrease screen brightness. Using a high setting will increase brightness, using a lower setting will reduce brightness. The default setting is 4. Use the right and up arrows to configure from 1 to 10.

#### Screen Timeout:

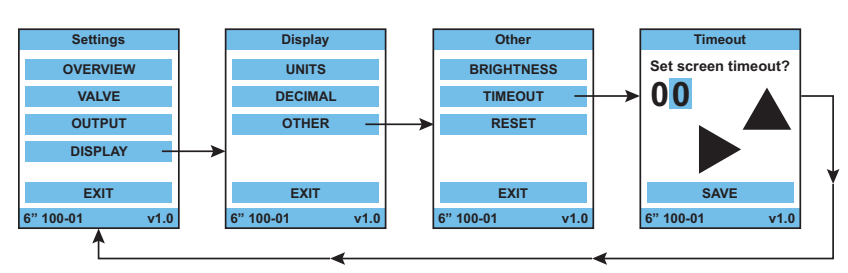

Use to configure when the LCD screen goes into sleep mode. Using a value of 00 will prompt the screen to always remain on. Use the right and up arrows to configure between 0 to 10 minutes, in one minute increments.

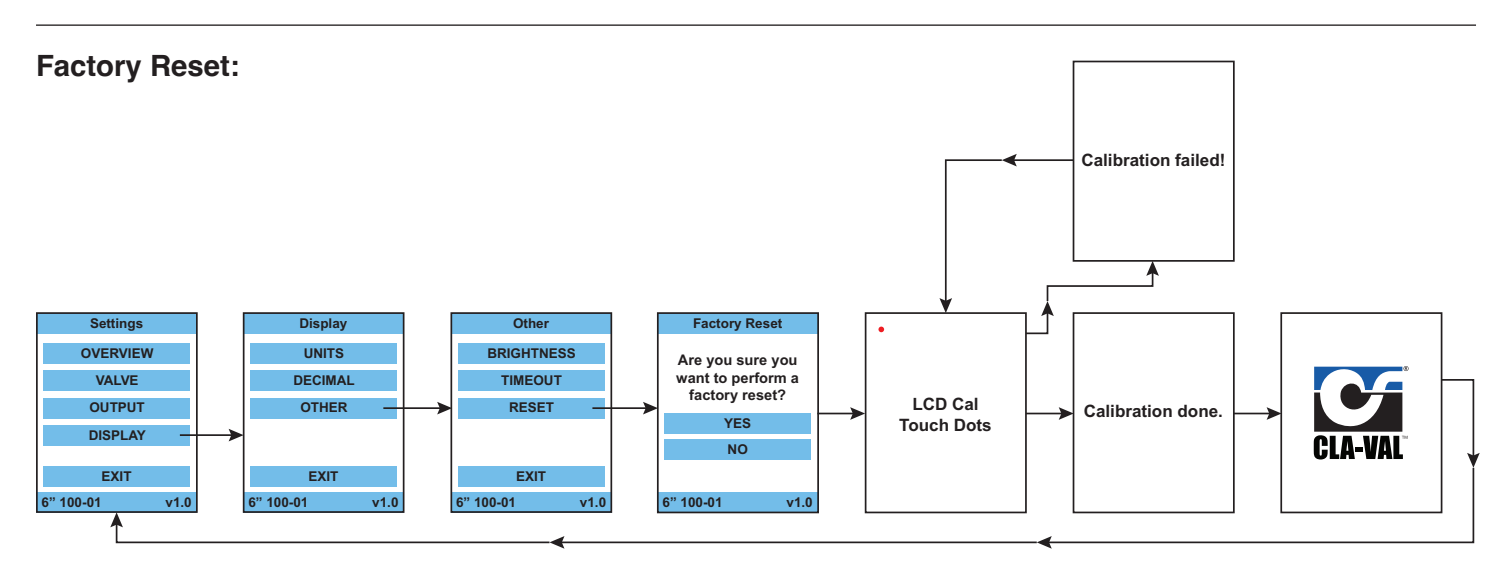

When a factory reset is selected, the LCD screen calibration will be reset and will prompt for recalibration. This should only be done if experiencing touch issues with the screen.

## **SECTION 4: Maintenance and Repair**

## 4.1 – Routine Maintenance

**CAUTION:** Always disconnect the power supply, isolate and depressurize the system before performing any maintenance or repair. Failure to so may result in injury to personnel or damage to equipment.

The X144D e-FlowMeter does not have any moving mechanical parts and so is not affected by fatigue wear from mechanical stress. The system should be inspected routinely for leaks. An inspection should consist of the actions in steps 1-2 procedure outlined in section 3.1. It is recommended the equipment be turned off during inspection.

## 4.2 – Cleaning debris from measurement cylinder

If the readings from the X144D e-FlowMeter begin to act in an unreliable manner, then the measurement cylinder should be inspected and cleaned out to ensure proper operation.

## **Required Tools:**

- Insertion tool
- Adjustable wrench
- · Small pick or small screw driver for clearing the debris
- Tweezers or small needle-nosed pliers

## Procedure

- 1) Close the shut-off valves to stop the flow of water.
- 2) Disconnect all wiring.
- Go through the removal steps (section 3.2) to remove the X144D e-FlowMeter from the Control Valve, using the provided Insertion Tool
- 4) With the sensor still removed from the threaded insert, inspect measurement cylinder; looking specifically for debris caught on the bluff body, as shown in Figure 4-1.
- 5) Use pick or small screw driver and tweezers to remove all of the debris from the measurement cylinder, bluff body and anywhere else that it has accumulated.
- 6) Reinstall X144D according to the installation steps in section 2; verify operation per operation instructions in section 3.

## 4.3 – Dealing with Sensor Tip Damage

 If the Sensor Tip is bent, broken or damaged in the course of handling or installation, the X144D e-FlowMeter will not function properly. The sensor should be straight with respect to the sleeve. Since it is designed to sense micro-motion, if the sensor is forced to enough to detect the movement with the naked eye, it may have been damaged. In that case, contact Cla-Val Customer Service. **CAUTION 1:** Failure to use the provided Insertion Tool **WILL** result in damage to the e-FlowMeter

**CAUTION 2:** To avoid injury, isolate the valve and bleed pressure prior to removing the e-FlowMeter

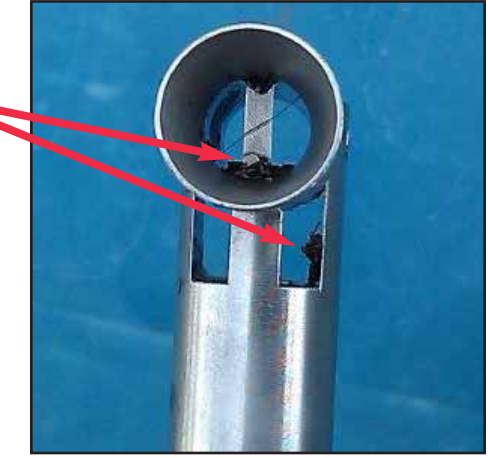

Figure 4-1

## **SECTION 5: Specifications**

## **Table 2: Electrical Specifications**

| Enclosure                                                                                                    | Stainless Steel (standard)                                                                                                    |
|----------------------------------------------------------------------------------------------------|----------------------------------------------------------------------------------------------------|
| <ul> <li>Output Signal Options:</li> <li>Digital Pulse, proportional to flow rate</li> <li>Transistor (NPN) Pulse, proportional to flow rate</li> </ul> | <ul> <li>Analog output: 4 mA to 20 mA analog current loop</li> <li>Current proportional to flow rate</li> <li>Power supply: 6 VDC to 30 VDC compliance; 0.7 watts</li> <li>4 mA - zero flow; 20 mA maximum flow as listed in Table 6 below</li> <li>Other 20 mA settings can be configured by the factory or reconfigured in the field by authorized personnel</li> </ul> |
| Display Option                                                                                                    | <ul> <li>LCD display alternately shows one lines of seven-digit data;</li> <li>i.e. flow rate + totalizer</li> </ul>                                                                                                    |

## **Table 3: Mechanical Specifications**

| Туре                                               | Fixed Insert                                                                                                    |
|----------------------------------------------------|----------------------------------------------------------------------------------------------------|
| Measurable Fluids                                  | <ul><li>Drinking Water</li><li>Irrigation Water</li><li>Reclaimed Water</li></ul>                                                                                                    |
| Valve Sizes                                        | Full Port: 2.5, 3, 4, 6, 8, 10, 12, 16-inc                                                                                                    |
| Fluid Temperature                                  | 15° F - 175° F (-10° C - 80° C)                                                                                                    |
| Fluid Pressure                                     | The pressure rating for the X144D e-F<br>is not greater than the pressure rating<br>it is installed                                                                                                   |
| Classification                                     | IP 68 Submersible                                                                                                    |
| Ambient Temperature                                | -20° F to 140° F (-29° C - 60° C)                                                                                                    |
| Flow Range                                         | <ul> <li>Minimum: 0.5 foot per second (FPS</li> <li>Maximum: 20.0 foot per second (FF</li> </ul>                                                                                                    |
| Measuring Units                                    | <ul> <li>English US Gallons Per Minute (GP</li> <li>Metric: Liters per second</li> </ul>                                                                                                    |
| Accuracy (combined linearity<br>and repeatability) | <ul> <li>+/-2 % of full scale</li> </ul>                                                                                                    |
| Wetted Parts                                       | <ul> <li>Vortex Sensor: (plastic)</li> <li>Measurement Cylinder and Bluff Bo<br/>Steel</li> <li>Stem: Stainless Steel</li> <li>O-Rings: BUNA N</li> <li>Compression Fitting: 304 Stainless</li> </ul> |
| Straight Pipe Run                                  | See Recommended Installation Cha                                                                                                    |
|                                                    |                                                                                                    |

| Clearance from | 2"    | 2-1/2" | 3"    | 4"    | 6"    | 8"     | 10"    | 12"   | 16"   |
|----------------|-------|--------|-------|-------|-------|--------|--------|-------|-------|
| obstruction    | 10.0" | 10.0"  | 10.0" | 10.5" | 10.5" | 14.25" | 14.25" | 19.0" | 19.0" |

## **SECTION 5: Specifications (continued)**

## **Dimensional Data**

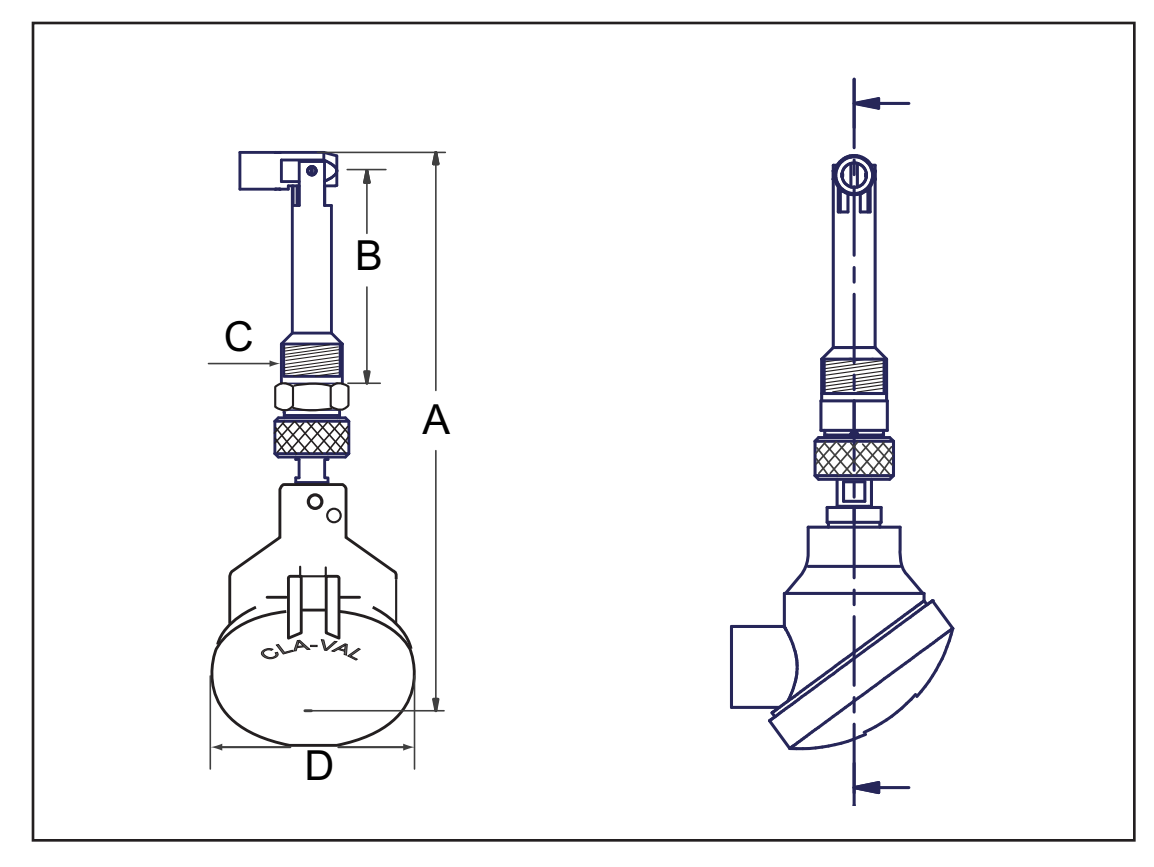

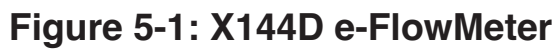

## Table 4: X144D e-FlowMeter Dimensions

| X144D Sizes                          |   | 1    |       | 2    |      | 3    |       | 4     |       |       |       |       |       |       |       |  |
|--------------------------------------|---|------|-------|------|------|------|-------|-------|-------|-------|-------|-------|-------|-------|-------|--|
| Full Port Valve<br>Sizes (inches)    |   | 2    | 2-1/2 | 3    | 4    | 6    | 8     | 10    | 12    | 14    | 16    | 18    | 20    | 24    | 30    |  |
| Reduced Port Valve<br>Sizes (inches) |   | 4    | 4     | 4    | 6    | 8    | 10    | 12    | 14    | 16    | 18    | 20    | 24    | CF    | CF    |  |
| Overall Length<br>(in inches)        | А | 8.85 | 8.85  | 8.85 | 9.45 | 9.45 | 13.18 | 13.18 | 17.91 | 17.91 | 17.91 | 17.91 | 17.91 | 17.91 | 17.91 |  |
| Insertion Length<br>(in inches)      | В | 2.3  | 2.3   | 2.3  | 2.8  | 2.8  | 6.8   | 6.8   | 11.25 | 11.25 | 11.25 | 11.25 | 11.25 | 11.25 | 11.25 |  |
| Pipe Thread<br>(NPT)                 | С | 1/2  | 1/2   | 1/2  | 3/4  | 3/4  | 1     | 1     | 1     | 1     | 1     | 1     | 1     | 1     | 1     |  |
| Overall Width<br>(in inches)         | D | 3.25 | 3.25  | 3.25 | 3.25 | 3.25 | 3.25  | 3.25  | 3.25  | 3.25  | 3.25  | 3.25  | 3.25  | 3.25  | 3.25  |  |

\*2" X144D e-FlowMeter may be installed on new valves only **Note:** Consult Factory for Angle Pattern Applications

## **SECTION 5: Specifications (continued)**

## **Insertion Tools: Overall Length**

- T<sub>1</sub> = 6-1/2"
  T<sub>2</sub> = 14-1/2"

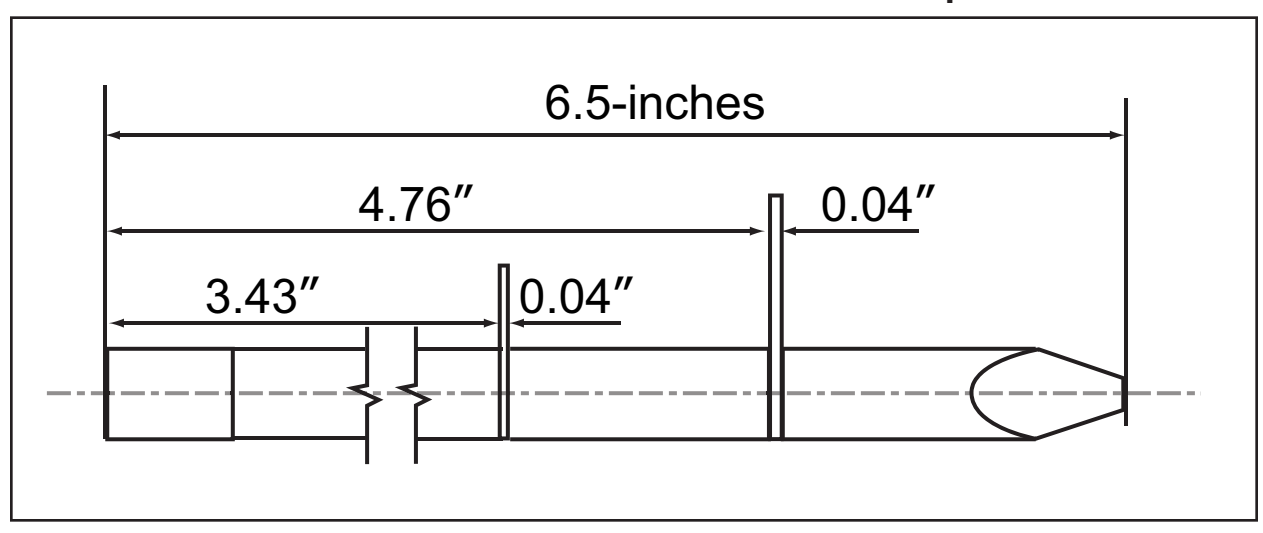

Figure 5-2: X144D Insertion Tool - T<sub>1</sub>

Figure 5-3: X144D Insertion Tool - T<sub>2</sub>

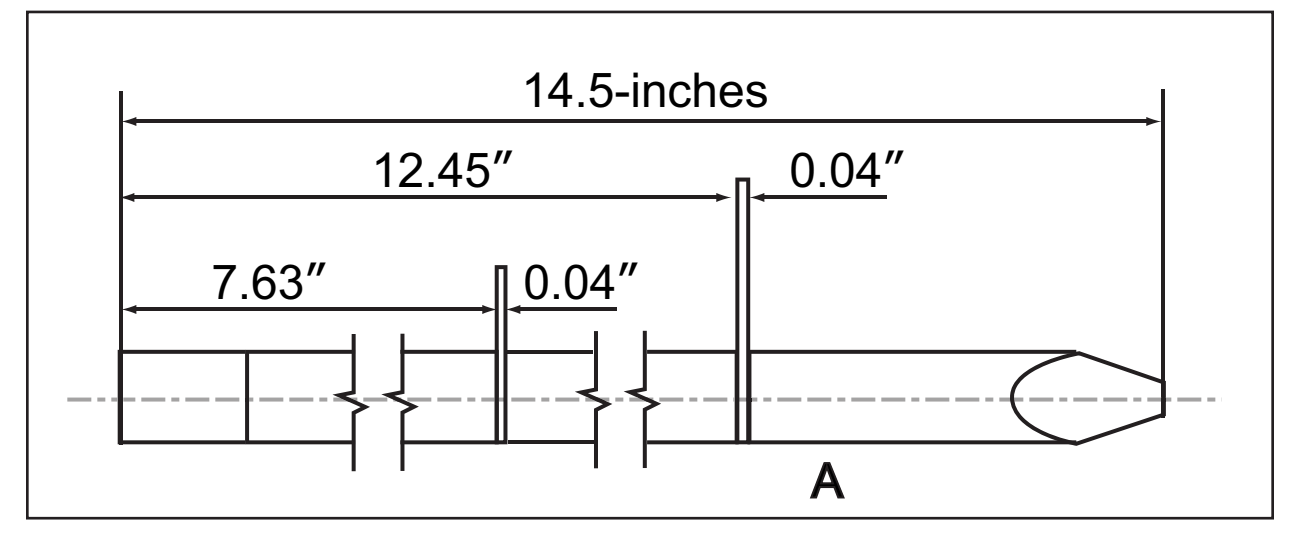

## Table 5: X144D Insertion Tools

| X144D<br>Size | 2"             | 2-1/2"         | 3"             | 4"             | 6"             | 8"             | 10"            | 12"            | 16"            |
|---------------|----------------|----------------|----------------|----------------|----------------|----------------|----------------|----------------|----------------|
| Tool          | T <sub>1</sub> | T <sub>1</sub> | T <sub>1</sub> | T <sub>1</sub> | T <sub>1</sub> | T <sub>2</sub> | T <sub>2</sub> | T <sub>2</sub> | T <sub>2</sub> |

## **SECTION 5: Specifications (continued)**

| Line Size<br>inches (mm) | *2"<br>(50mm)<br>(100-49<br>Body) | 2-1/2"<br>(65mm) | 3"<br>(80mm) | 4"<br>(100mm) | 6"<br>(150mm) | 8"<br>(200mm) | 10"<br>(250mm) | 12"<br>(300mm) | 16"<br>(400mm) |
|--------------------------|-----------------------------------|------------------|--------------|---------------|---------------|---------------|----------------|----------------|----------------|
| Minimum Flow<br>(GPM)    | 10                                | 10               | 15           | 20            | 45            | 80            | 130            | 180            | 280            |
| Maximum Flow<br>(GPM)    | 210                               | 300              | 460          | 800           | 1800          | 3150          | 4950           | 7000           | 11000          |
| Minimum Flow<br>(I/S)    | 0.63                              | 0.63             | 0.95         | 1.3           | 2.8           | 5.0           | 8.2            | 11.3           | 17.7           |
| Maximum Flow<br>(I/S)    | 13.3                              | 18.9             | 29           | 50            | 113           | 200           | 312            | 442            | 694            |

## Table 6: X144D e-FlowMeter Operational Flow Ranges

If required, the factory settings of the e-FlowMeter can be adjusted. A Cla-Val USB Adapter Cable is required and can be ordered by contacting the factory at 800.942.6326.

Go to http://www.cla-val.com/software-driver-library.php for software/instructions.

## Table 7: X144D e-FlowMeter Analog Range (4-20mA Scaling): Factory Settings

| Port Style                     | Line Size<br>inches (mm) | **2"<br>(50)<br>(100-49<br>Body) | 2-1/2"<br>(65) | 3"<br>(80) | 4"<br>(100) | 6"<br>(150) | 8"<br>(200) | 10"<br>(250) | 12"<br>(300) | 14"<br>(350) | 16"<br>(400) | 18"<br>(450) | 20"<br>(500) | 24"<br>(600) | 30"<br>(750) |  |
|--------------------------------|--------------------------|----------------------------------|----------------|------------|-------------|-------------|-------------|--------------|--------------|--------------|--------------|--------------|--------------|--------------|--------------|--|
| Full Port<br>Valves<br>4mA = 0 | 20mA Range<br>(GPM)      | 260                              | 375            | 575        | 1000        | 2250        | 3900        | 6000         | 8750         | 10500        | 14000        | 17500        | 22000        | 31000        | 52000        |  |
| (GPM -<br>I/s)                 | 20mA Range<br>(l/s)      | 16.4                             | 23.7           | 36.3       | 63.1        | 142         | 246         | 379          | 552          | 663          | 883          | 1104         | 1388         | 1956         | 3281         |  |
| Full Port<br>Pulse<br>Weiaht*  | Gal/Pulse                | 1                                | 1              | 1          | 1           | 1           | 1           | 1            | 2            | 2            | 3            | 3            | 4            | 6            | 9            |  |
| 5                              | l/Pulse                  | 0.63                             | 0.63           | 0.63       | 0.63        | 0.63        | 0.63        | 0.63         | 0.13         | 0.13         | 0.19         | 0.19         | 0.25         | 0.38         | 0.57         |  |
| Reduced<br>Port<br>Valves      | 20mA Range<br>(GPM)      |                                  |                |            | 675         | 1600        | 2900        | 4500         | 5650         | 7750         | 9350         |              |              |              |              |  |
| 4mA = 0<br>(GPM-<br>I/s)       | 20mA Range<br>(I/s)      |                                  |                | 42.5       | 101         | 183         | 284         | 356          | 489          | 590          |              |              |              |              |              |  |
| Reduced<br>Port<br>Valves      | Gal/Pulse                |                                  | . avallat      | ne         | 1           | 1           | 1           | 1            | 1            | 2            | 2 Consult Fa |              |              | Factor       | У            |  |
| Pulse<br>Weight*               | l/Pulse                  |                                  |                |            | 0.63        | 0.63        | 0.63        | 0.63 0.63 0. |              | 0.13         | 0.13         |              |              |              |              |  |

**Notes:** \* Ancho de Pulso = 250ms.

\*\*2" X144D e-FlowMeter may be installed on new valves only. Consult Factory for Angle Pattern Applications

# X144D e-FlowMeter CLA-VAL Quick Start Installation & Removal Instructions

## X144D e-FlowMeter Included Hardware

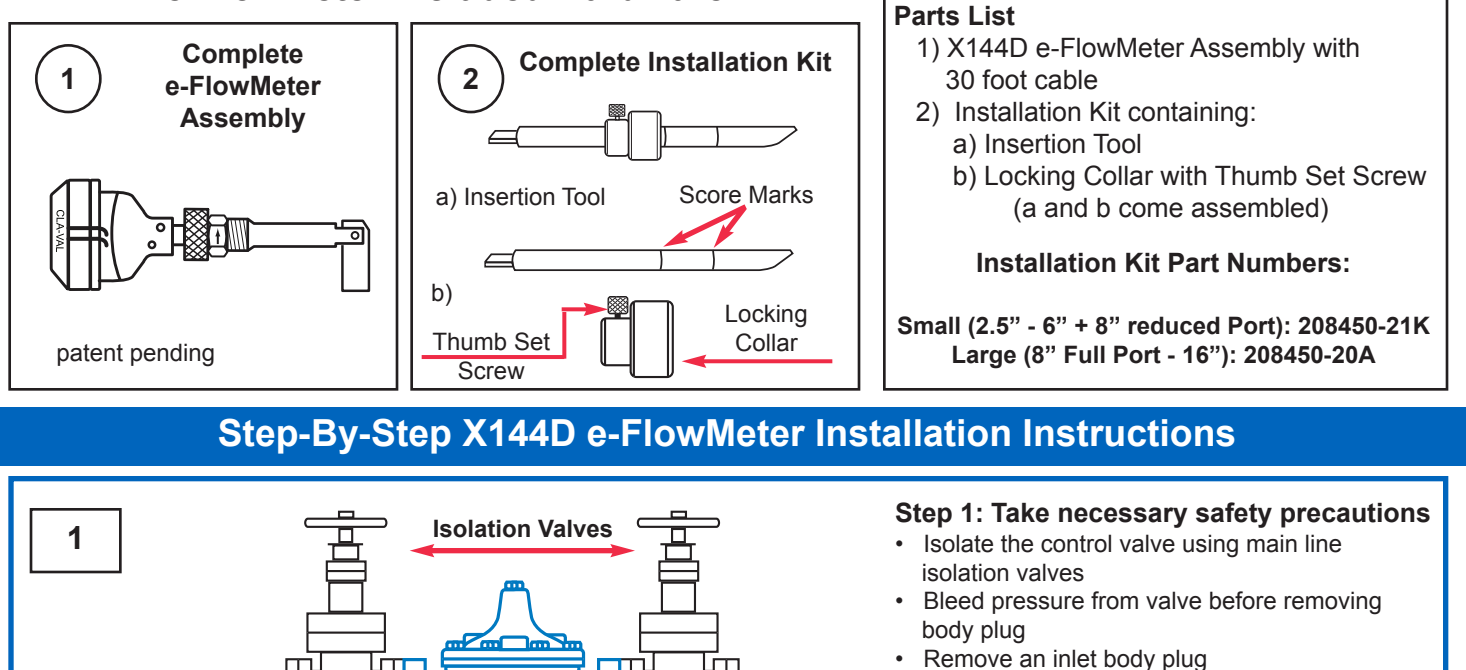

NOTE: If both inlet body tappings are used for the pilot system, consult factory for correct modification instructions.

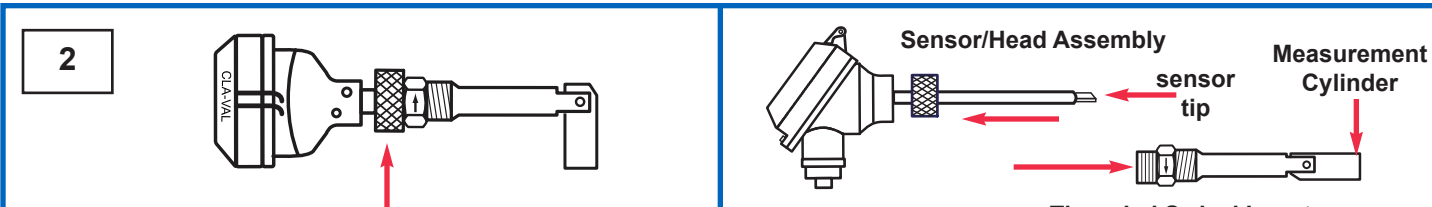

**Threaded Swivel Insert** 

0

**Step 2B:** Pull apart. Straighten Measurement Cylinder by hand. Set aside Sensor/Head in safe location, protecting sensor tip

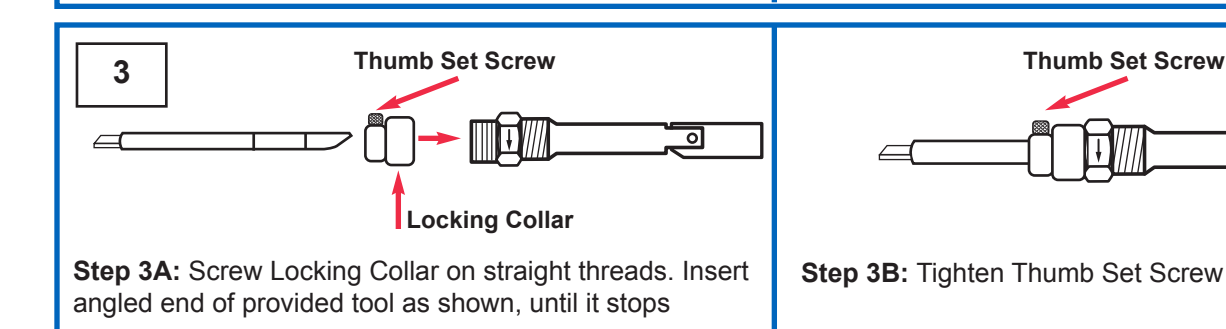

Loosen Knurled Lock Nut on e-FlowMeter Assembly

CLA-VAI

flow

Step 2A:

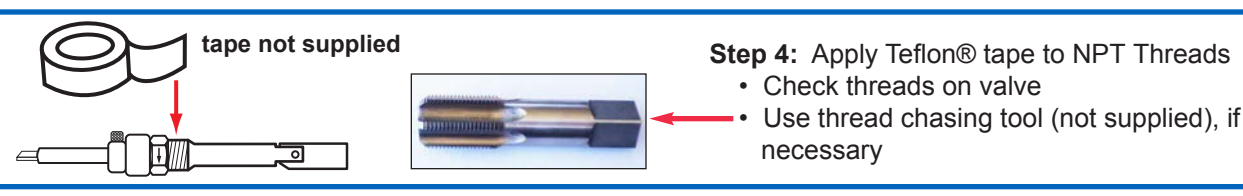

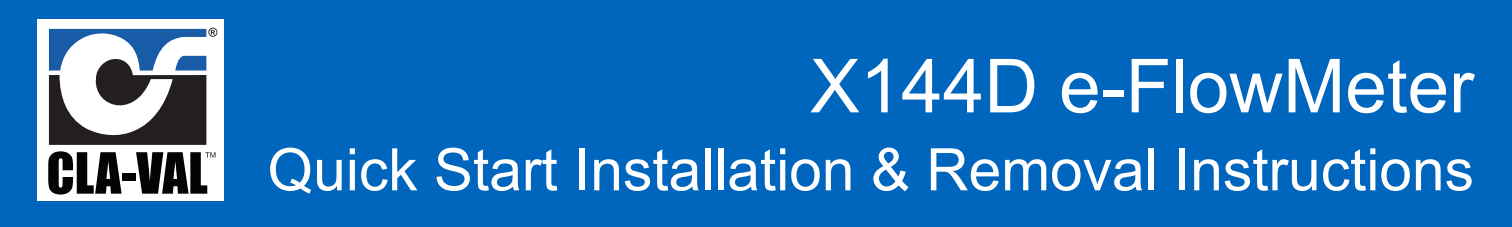

## Step-By-Step X144D e-FlowMeter Installation Instructions (continued)

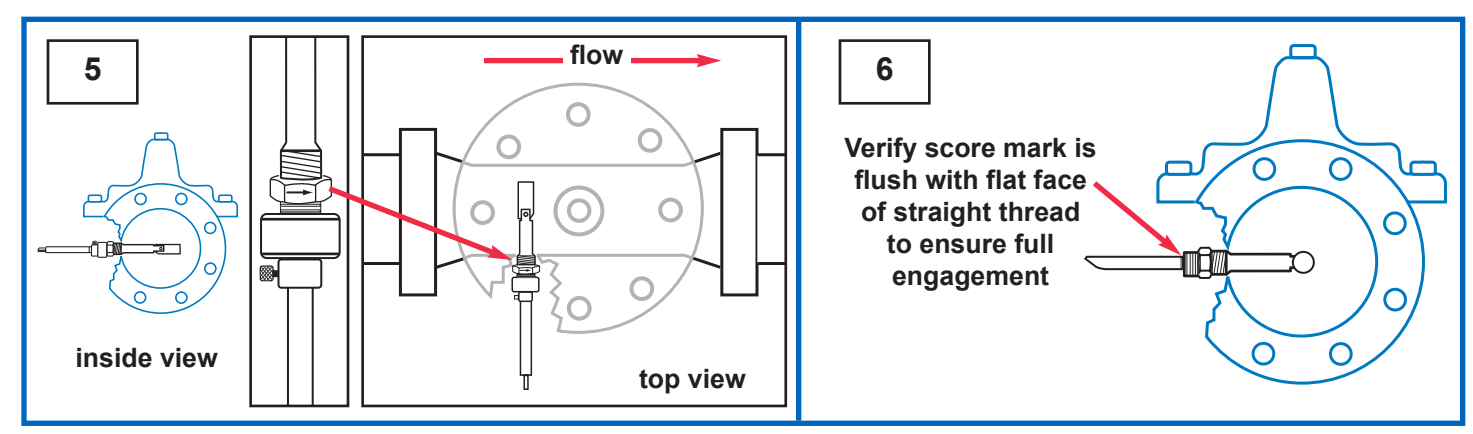

**Step 5:** Insert straightened Swivel Insert/Measurement Cylinder Assembly into valve, orient arrow on wrench flat to point downstream

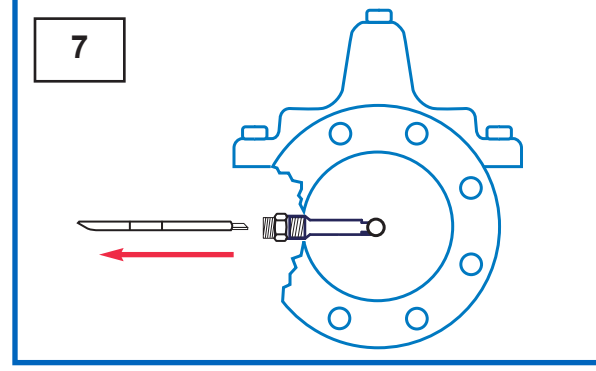

Step 7: Remove tool from Threaded Swivel Insert

**Step 6:** Loosen Thumb Set Screw. Remove Locking Collar from tool. Remove tool and re-insert opposite end into Swivel Assembly. Engage the tool and push firmly to orient Measurement Cylinder 90° into flow path

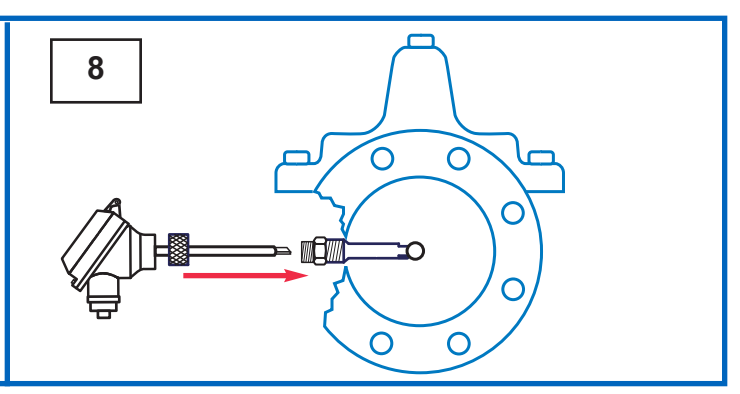

Step 8: Insert tip of e-FlowMeter Sensor/Head Assembly into Threaded Swivel Insert

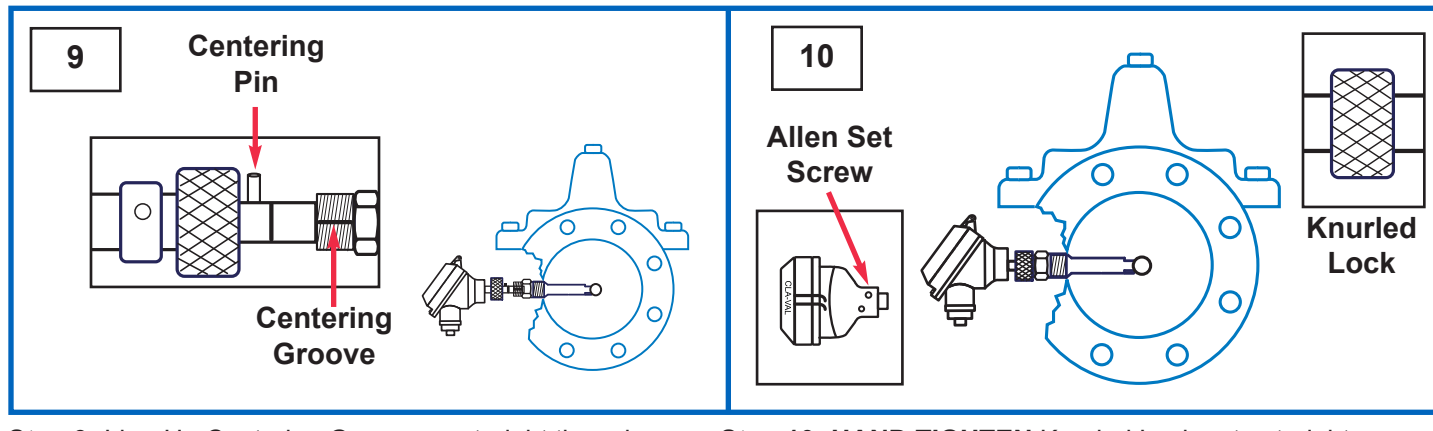

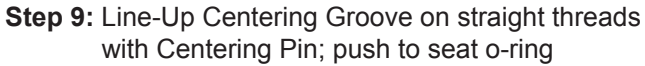

Step 10: HAND TIGHTEN Knurled Lock onto straight threads. Tighten Allen Set Screw with M3 Allen Wrench to lock Sensor Head Assembly.

#### Proceed in accordance with Wiring Diagram

## X144D e-FlowMeter

**Quick Start Installation & Removal Instructions** 

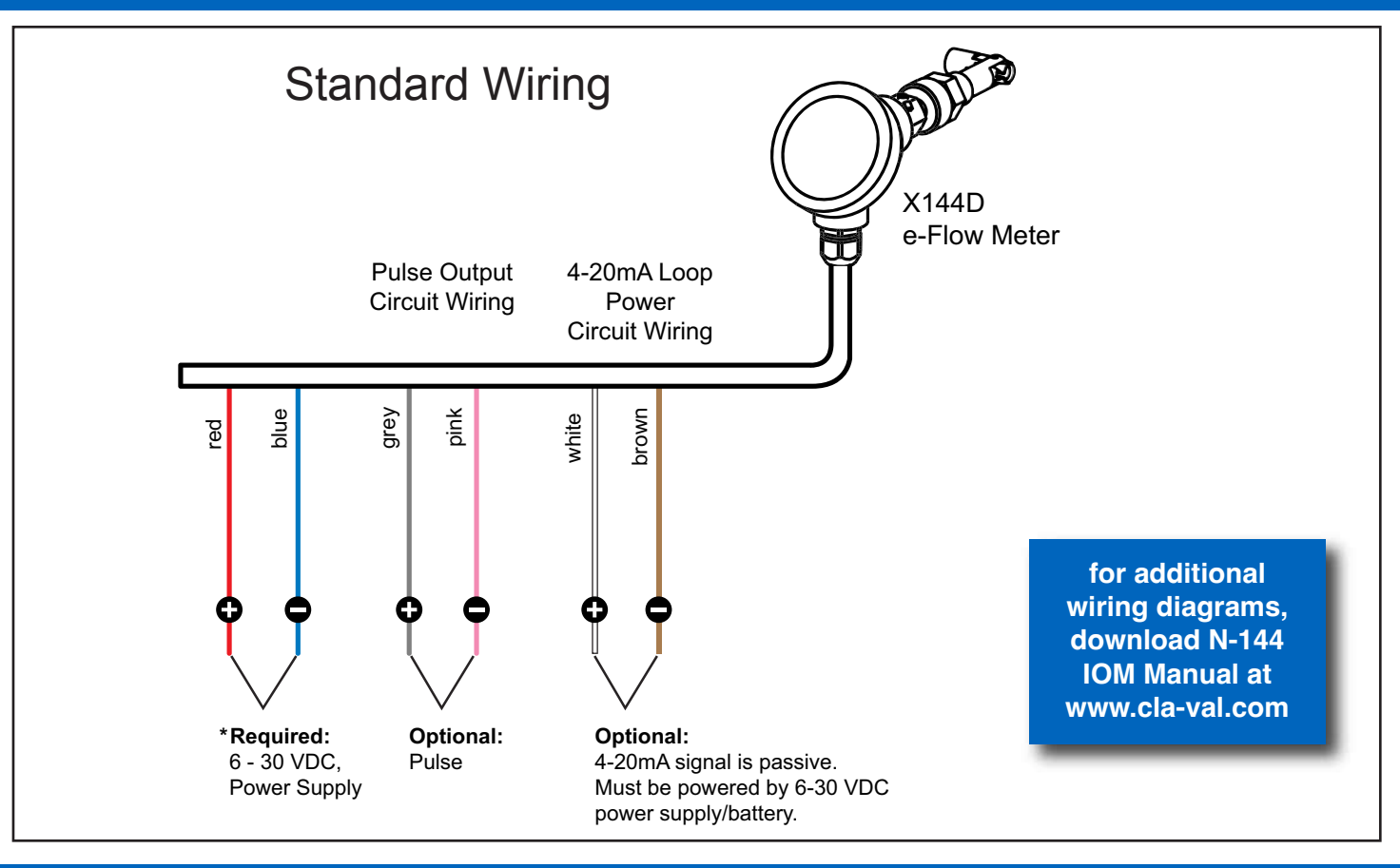

CLA-VAI

## Step-By-Step X144D e-FlowMeter Removal Instructions

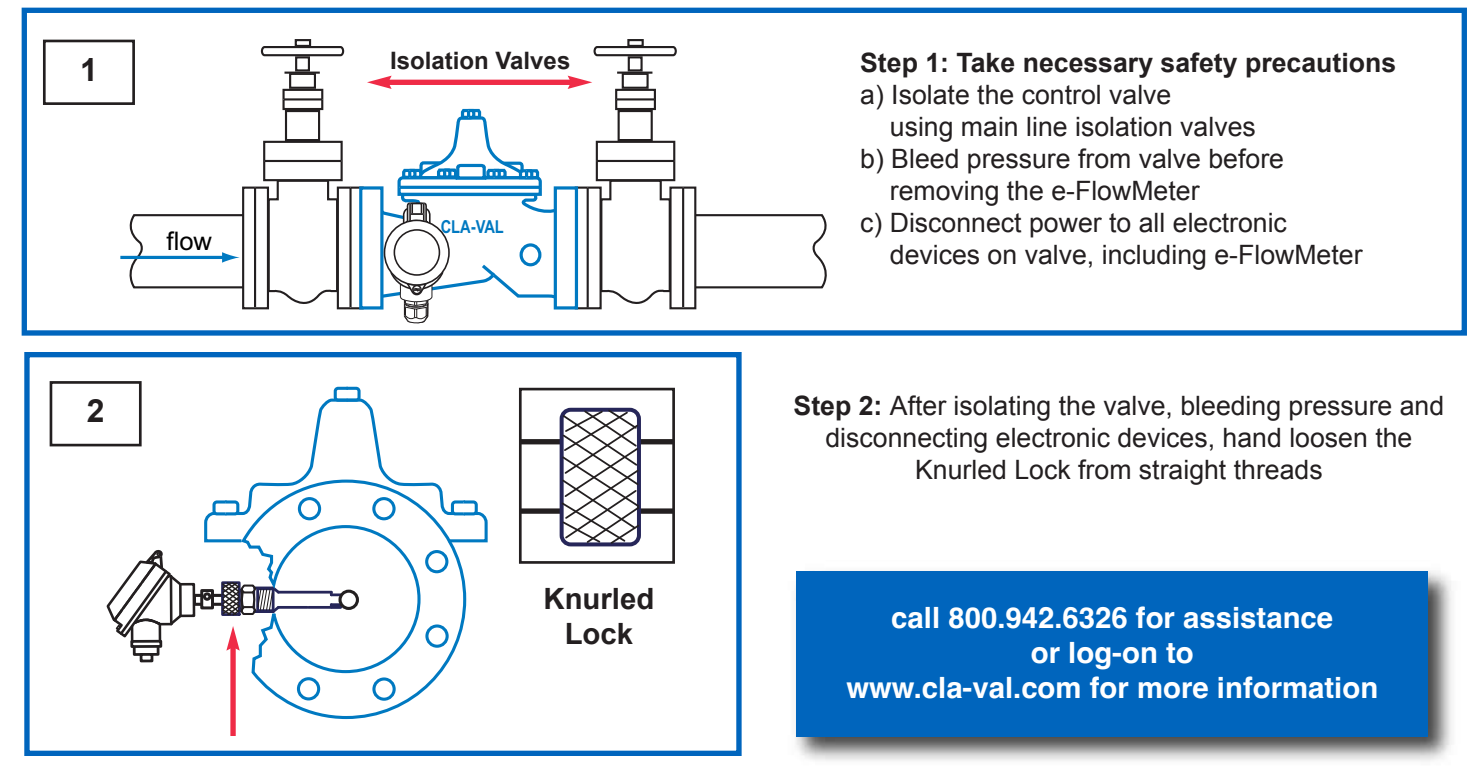

# CLA-VAL X144D e-FlowMeter Quick Start Installation & Removal Instructions

## Step-By-Step X144D e-FlowMeter Removal Instructions (continued)

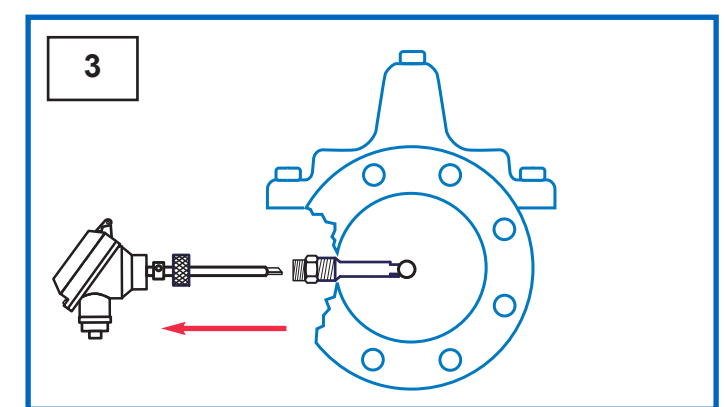

#### Step 3:

- Remove the e-FlowMeter Sensor/Head Assembly by pulling straight outward, being careful not to hit the sensor tip on the Threaded Swivel Insert tube
- Set Sensor/Head Assembly aside, taking care to protect the sensor tip

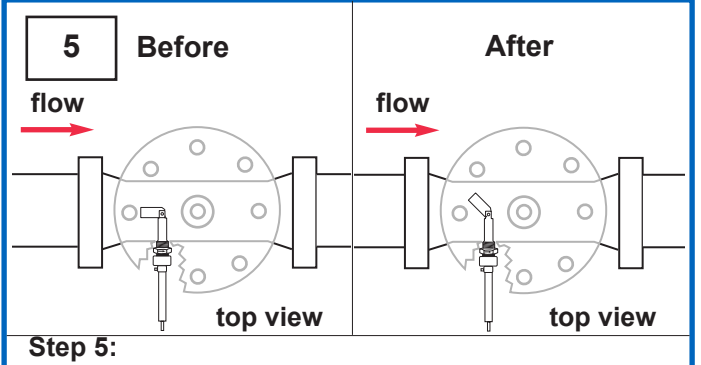

• Once inserted into the Threaded Swivel Insert tube, the Installation Tool will engage the top face of the Measurement Cylinder and force it to the 45° position, as shown above

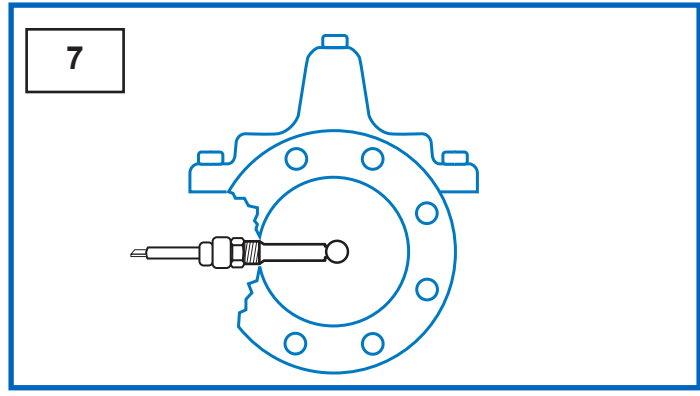

#### Step 7:

 Once engaged, use light force to straighten the measurement cylinder, and then secure the Installation Tool in place with Locking Collar in locked position

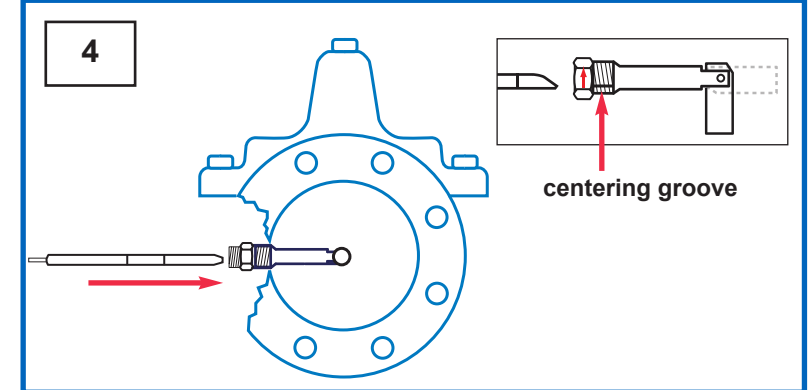

#### Step 4:

• Orient the Installation Tool so that the bevel is facing downstream, away from the centering groove as shown in detail drawing, and insert into the Threaded Swivel Insert

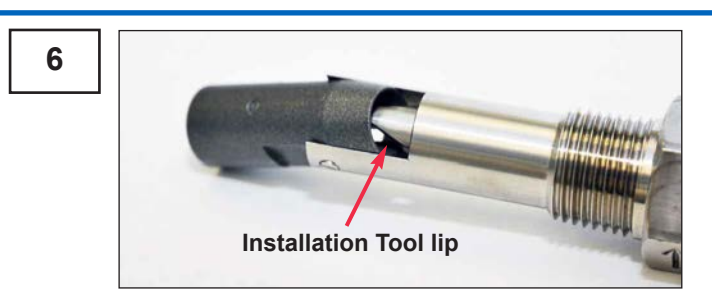

#### Step 6:

- Slide Installation Tool straight out, then rotate 180° so that the bevel is facing upstream of the valve, which is now facing the same direction of the centering groove, see above
- The lip of the Installation Tool will engage the inside of the Measurement Cylinder as shown in photo

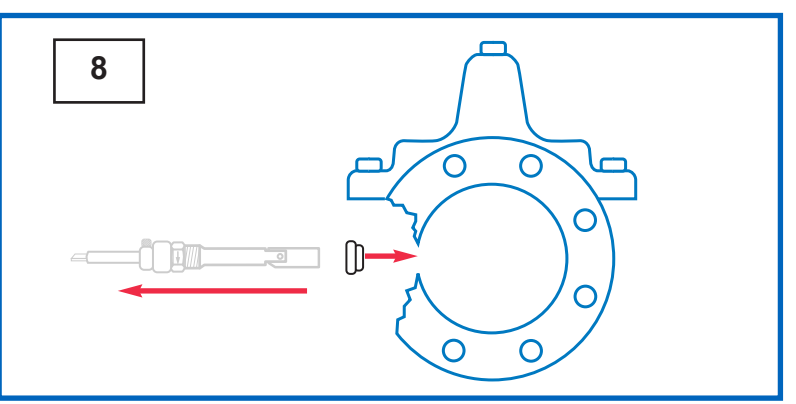

#### Step 8:

- Remove Threaded Swivel Insert from the valve tapping with the Measurement Cylinder straightened
- · Insert body plug into tapping while servicing the e-FlowMeter

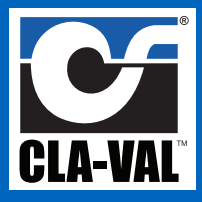

## SETTINGS – VALVE (Adjust meter size and valve size parameters)

Note: Stylus Pen Recommended for Touch Screen Programming

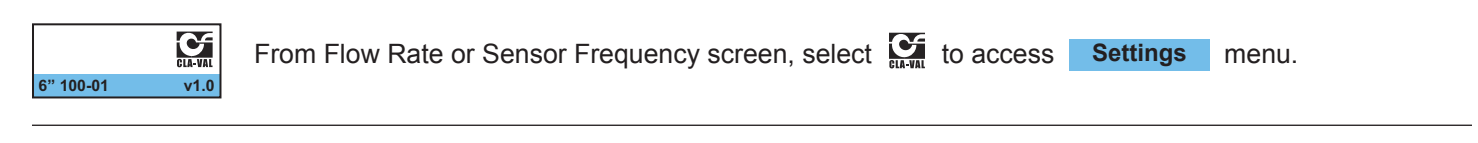

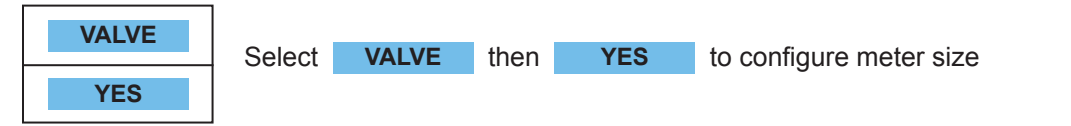

| Size 4 | Select correct METER size | ze fro | om cha | irt be | low |   |    |    |    |    |    |    |    |    |    |
|--------|---------------------------|--------|--------|--------|-----|---|----|----|----|----|----|----|----|----|----|
| Size 1 | X144D Sizes               |        | 1      |        | 2   |   | 3  |    | 4  |    |    |    |    |    |    |
| Size 3 | Full Port Valve Sizes     | 2      | 2-1/2  | 3      | 4   | 6 | 8  | 10 | 12 | 14 | 16 | 18 | 20 | 24 | 30 |
| Size 4 | Reduced Port Valve Sizes  | 4      | 4      | 4      | 6   | 8 | 10 | 12 | 14 | 16 | 18 | 20 | 24 | CF | CF |

YES

Save configuration

## SETTINGS – OUTPUT (Adjust Gain, mA Scaling, mA Filtering, Pulse Weight, and 4-20mA Output Test)

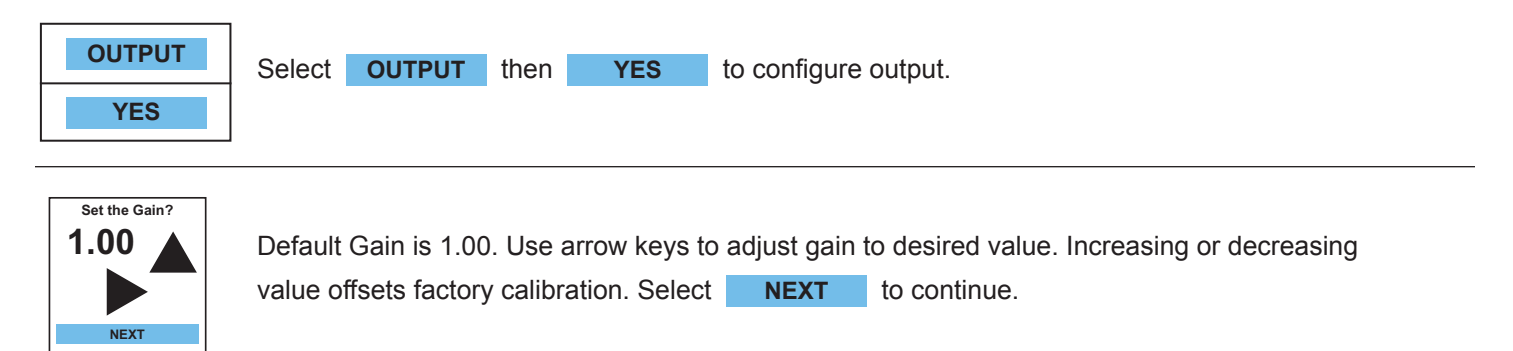

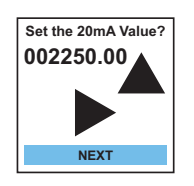

Use arrow keys to set 20mA Full Scale Output. Match 20mA value to customer display and/or SCADA. Select **NEXT** to continue.

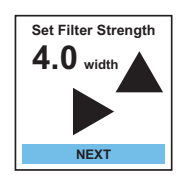

Default Filter is 4.00. Use arrow keys to increase or decrease filtering of 4-20mA signal. The higher the average filter strength, the longer the averaging time. Select **NEXT** to continue.

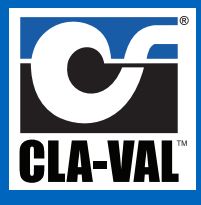

## SETTINGS – OUTPUT (Continued)

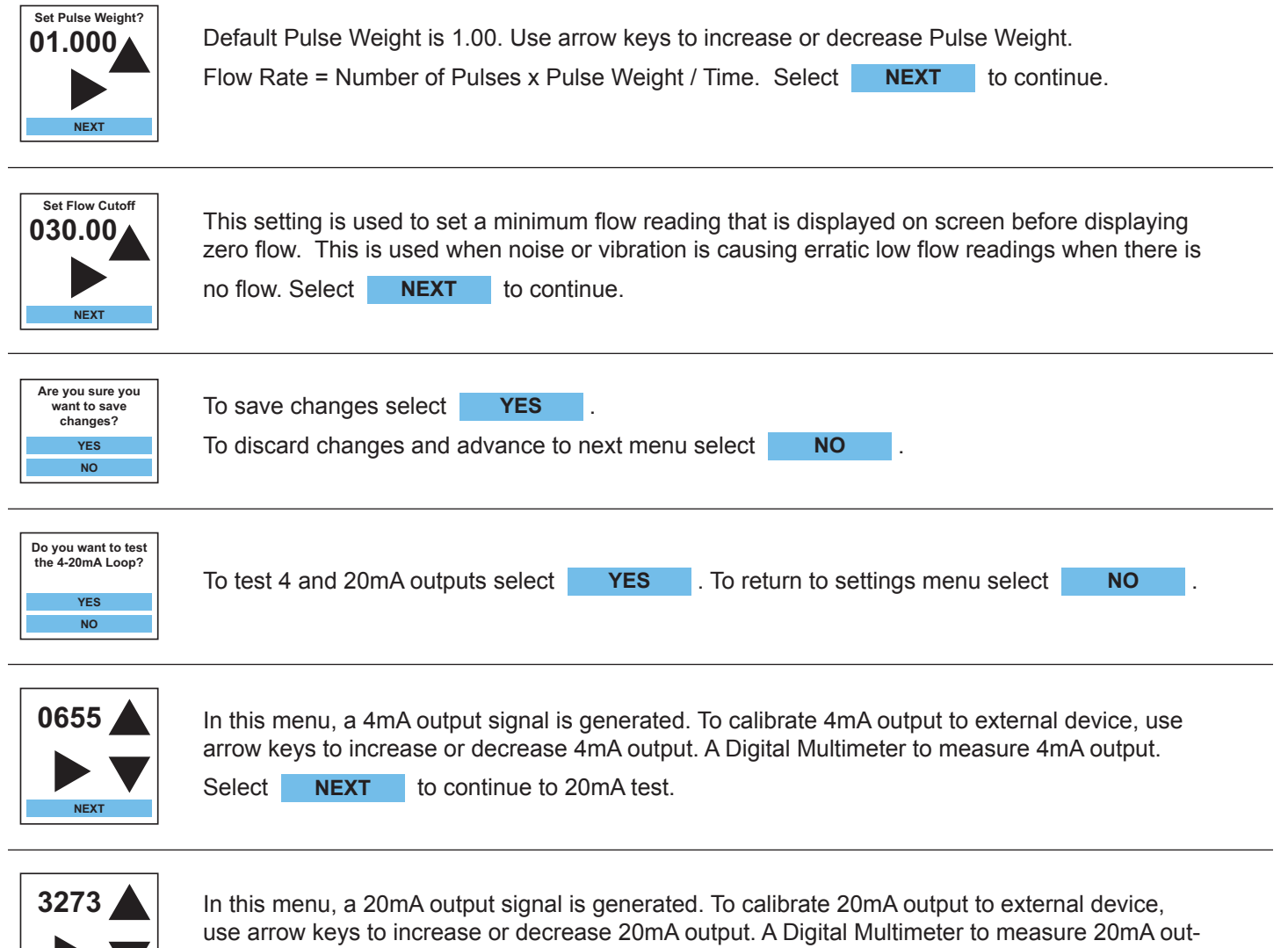

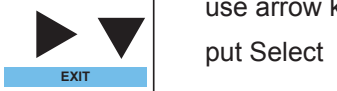

**EXIT** to return to Settings Menu.

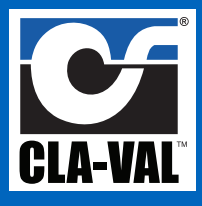

## SETTINGS - DISPLAY - UNITS

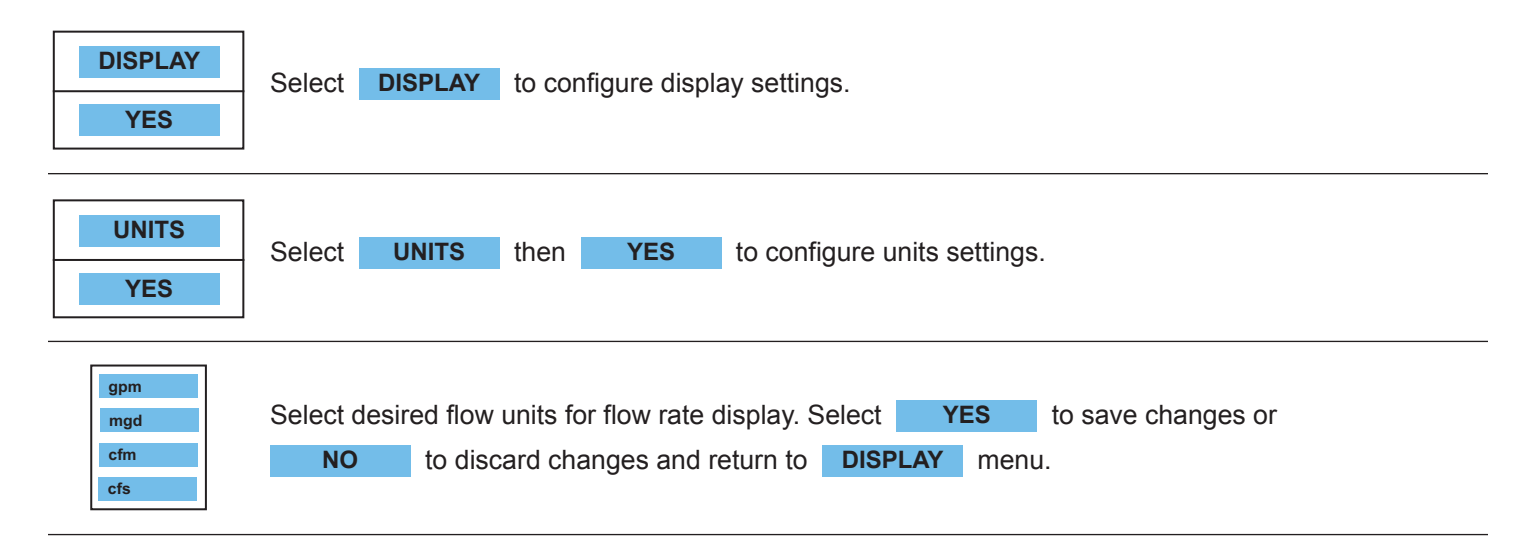

## DISPLAY – DECIMAL

| DECIMAL<br>YES | Select <b>DECIMAL</b> then <b>YES</b> to configure decimal settings.                                                                                                  |
|----------------|----------------------------------------------------------------------------------------------------|
| 0000.0         | Use arrow key to select decimal point for flow rate home screen. Select <b>YES</b> to save changes or <b>NO</b> to discard changes and return to <b>DISPLAY</b> menu. |

## DISPLAY – OTHER – BRIGHTNESS

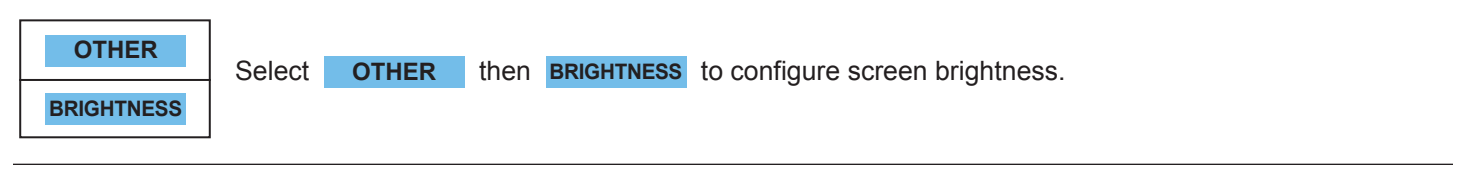

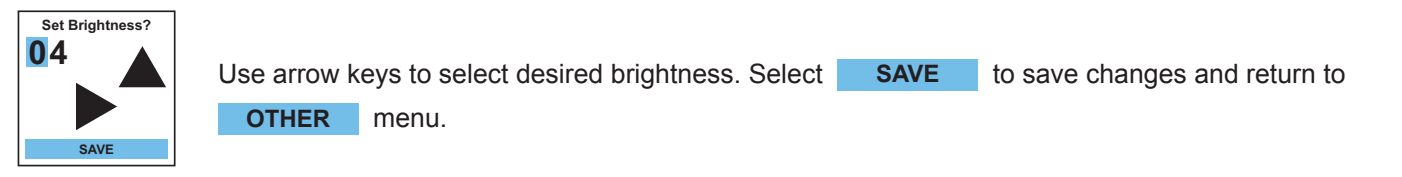

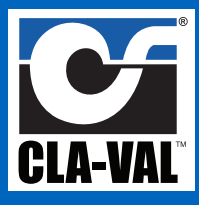

## **OTHER – TIMEOUT**

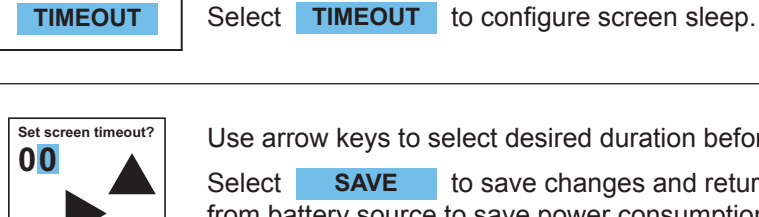

Use arrow keys to select desired duration before screen goes into sleep mode.

SAVE to save changes and return to OTHER menu. Use Timeout if powering from battery source to save power consumption. If screen Timeout is set to 00 minutes, display will not go into sleep mode.

## **OTHER – RESET**

SAVE

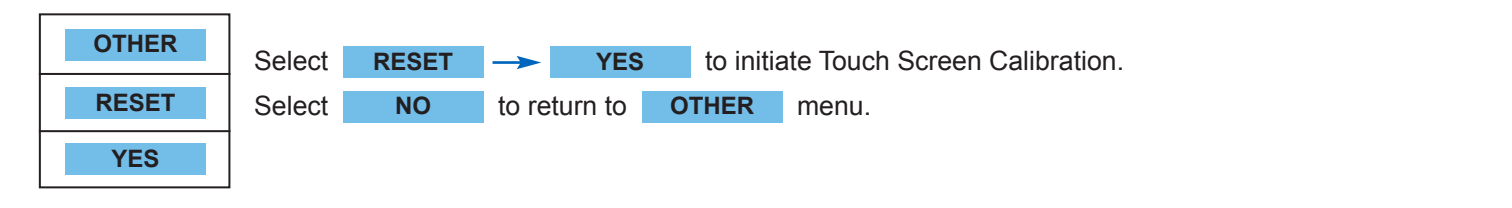

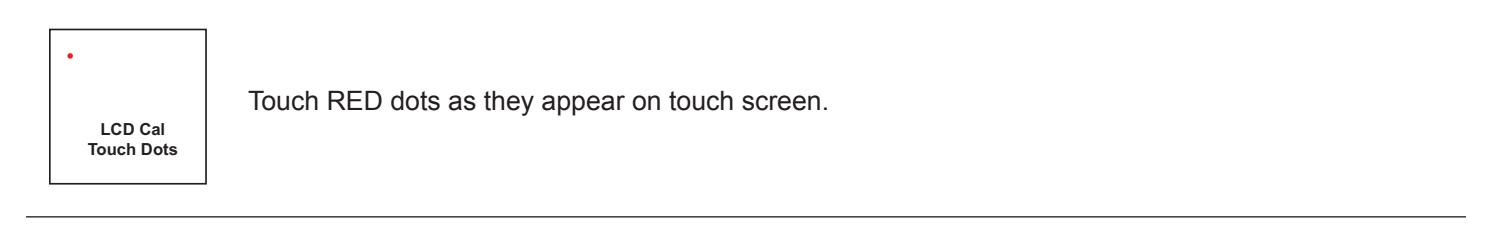

| Calibration Done    | Successful Touch Screen Calibration will result in message Calibration Done.                           |
|---------------------|----------------------------------------------------------------------------------------------------|
|                     | Touch Calibration Done to reboot and return to home screen. If message Calibration Failed! is          |
| Calibration Failed! | displayed, touch Calibration Failed! and repeat Touch Screen Calibration until successful calibration. |

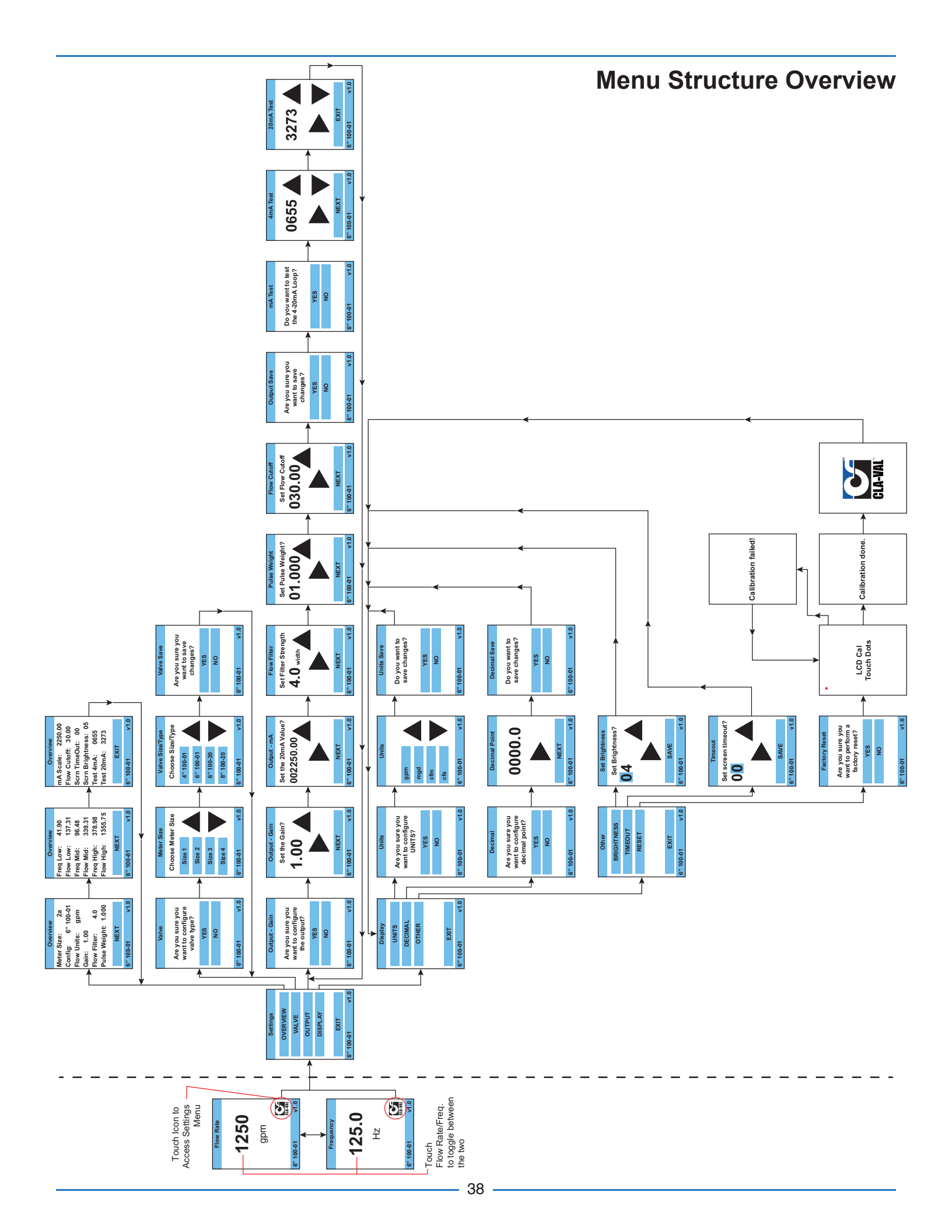

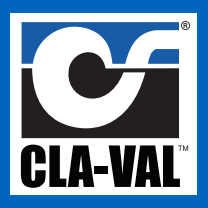

## X144D e-FlowMeter Troubleshooting Guide (Along with this document, please refer to the X144D IOM)

#### Notes:

• Please thoroughly review the X144D IOM for comprehensive installation instructions before using this document.

#### **Most Common Problems:**

#### Flow Meter - LCD Screen Blank

1. Verify display is not in sleep mode by touching screen to turn on display.

The flow meter works on a range of 6 - 30 VDC. If reading is not displayed, check to see if the flow meter is receiving power by following the procedure below:

- 1. Connect the multi-meter positive probe to the red positive incoming wire.
- 2. Connect the multi-meter negative probe to the blue negative incoming wire.
- 3. Verify the multi-meter is set to read voltage.
- 4. Confirm voltage is measured between 6-30 VDC

#### Flow Meter not communicating with SCADA

The flow meter communicates with SCADA using a 4-20mA signal. Which means when the valve is closed, the flow meter will read 4mA. To verify the flow meter is at 4mA, follow the procedure below:

- 1. Verify valve is in closed position.
- 2. Verify the multi-meter is set to mA & the probes are in the proper configuration on the multi-meter.
- 3. Connect the positive probe of the multi-meter to the positive 4-20mA wire of X144D e-FlowMeter.
- 4. Connect the negative probe to the negative wire of the X144D e-FlowMeter.
- 5. The multi-meter should read between 3.90mA to 4.1mA.

#### Flow Meter is powered, but display shows zero flow rate.

- 1. Check to make certain the swivel on the measurement cylinder is turned 90 degrees in direction of flow stream.
- 2. Verify the arrow on the measurement cylinder is pointing in the flow direction.
- 3. Remove measurement cylinder from valve & verify cylinder is free from debris. (Use insertion tool for removal, see IOM).
- 4. Verify flow path is not being blocked by gate valves, butterfly valves, etc.

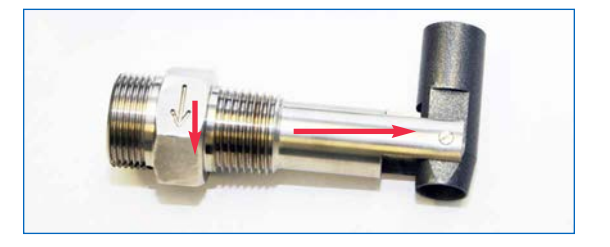

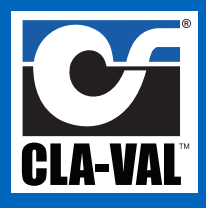

## X144D e-FlowMeter Troubleshooting Guide

## **Miscellaneous Symptoms**

| Symptom                               | Possible Causes                                                                                                    | Possible Solution                                                                                                    |
|---------------------------------------|----------------------------------------------------------------------------------------------------|----------------------------------------------------------------------------------------------------|
| Signal fluctuations                   | Flow meter installed too close to<br>upstream obstruction.<br>Obstructions include:<br>• Butterfly Valves<br>• Gate Valves<br>• Flow Switches<br>• Elbows | <ul> <li>Move flow meter at least five pipe<br/>diameters downstream of obstruction.</li> <li>Refer to the IOM manual for complete<br/>installation instructions.</li> </ul> |
| Output is not 0 when flow is stopped  | <ul> <li>Electrical Noise Interference</li> <li>Vibration or other movement in pipe.</li> <li>mA Offset not correct</li> </ul>                            | <ul> <li>Ground cable shielding.</li> <li>Install flow meter in different location.</li> <li>Secure surrounding piping.</li> </ul>                                           |
| Output constantly reads<br>20mA valve | <ul> <li>Flow meter default parameters not<br/>correctly set.</li> </ul>                                                                                  | Consult factory for details                                                                                                    |
| Flow Meter is not accurate            | <ul> <li>Improper installation</li> <li>Meter not installed in a Cla-Val</li> <li>Bad Calibration</li> </ul>                                              | <ul> <li>Meter must be 5 pipe diameters<br/>downstream of any obstruction</li> <li>Recalibrate using flow meter software</li> </ul>                                          |
| Display is not visible                | <ul> <li>Check for 6-30 VDC</li> <li>Display in Timeout (sleep mode)</li> </ul>                                                                           | <ul><li>Verify proper DC voltage</li><li>Adjust Time Out Setting</li></ul>                                                                                                   |

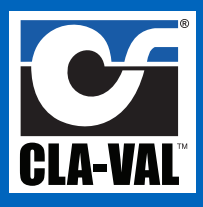

## X144D e-FlowMeter Troubleshooting Guide

## X144D e-FlowMeter Troubleshooting Checklist (If returning meter to factory please include this sheet!)

| Flow Meter does not turn on                                                                                  |                                                                                                    |                        |  |  |
|----------------------------------------------------------------------------------------------------|----------------------------------------------------------------------------------------------------|------------------------|--|--|
|                                                                                                    | Verify the flowmeter is receiving between 6-30VDC                                                                                                    | Record Voltage:        |  |  |
| If the checks listed above have been made and flow meter is still not powering up, please return to factory. |                                                                                                    |                        |  |  |
| Flow Meter not reading flow - Installation Check                                                             |                                                                                                    |                        |  |  |
|                                                                                                    | Performing a visual inspection, verify flow meter sensor tip is not bent                                                                             |                        |  |  |
|                                                                                                    | Verify measurement cylinder arrow is pointed in the direction of flow                                                                                |                        |  |  |
|                                                                                                    | Verify measurement cylinder body is turned 90 degree in direction of flow stream. (Use insertion tool                                                |                        |  |  |
|                                                                                                    | Remove measurement cylinder & verify body is not clogged with debris. (Use insertion tool for removal)                                               |                        |  |  |
|                                                                                                    | Verify flow meter is at least 5 pipe diameters downstream of any obstructions                                                                        |                        |  |  |
| If the above checks have been made & flow meter is still not powering up, please return to factory.          |                                                                                                    |                        |  |  |
| Flow Meter not reading accurately or signal is fluctuating                                                   |                                                                                                    |                        |  |  |
|                                                                                                    | Verify the flow meter and valve size is correct.                                                                                                    |                        |  |  |
|                                                                                                    | Verify flow meter is at least 5 pipe diameters downstream of any obstructions                                                                        |                        |  |  |
|                                                                                                    | Verify reading is out of Cla-Val's specified tolerance. (Cla-Val states accuracy is within 2% of full scale) 4-20mA Filter may need to be increased. |                        |  |  |
| Flow N                                                                                                    | leter reads slightly less than or greater than zero                                                                                                  | o when valve is closed |  |  |
|                                                                                                    | Perform 4mA and 20mA test (see IOM page 23)                                                                                                    |                        |  |  |
| Flow Meter readings will not go to zero - mA reading greater than 6mA                                        |                                                                                                    |                        |  |  |
|                                                                                                    | Where the flow meter terminations are made, verify bare wire is grounded to earth                                                                    |                        |  |  |
| Additional Notes:                                                                                            |                                                                                                    |                        |  |  |
|                                                                                                    |                                                                                                    |                        |  |  |
|                                                                                                    |                                                                                                    |                        |  |  |
|                                                                                                    |                                                                                                    |                        |  |  |
|                                                                                                    |                                                                                                    |                        |  |  |
|                                                                                                    |                                                                                                    |                        |  |  |
|                                                                                                    |                                                                                                    |                        |  |  |
|                                                                                                    |                                                                                                    |                        |  |  |

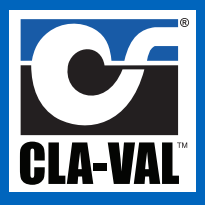

The X144D Retrofit Kit is used to convert existing X144 e-FlowMeter to X144D e-FlowMeter with integral display. The integral display utilizes a touch screen interface to configure and program parameters. With the touch screen interface, a programming cable and laptop are no longer required. NOTE: Additional power wiring is required to power the display. See X144D IOM for complete details.

#### SUPPLIED WITH RETROFIT KIT

- · Circuit Board with mounting bracket
- 2 ball studs

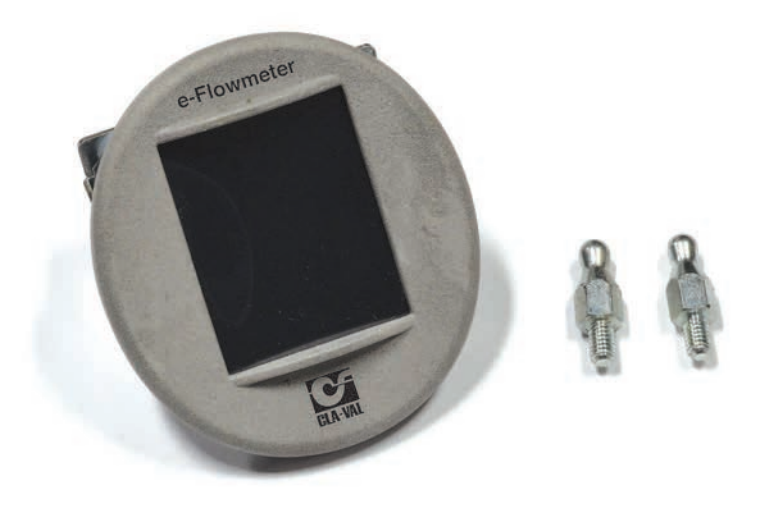

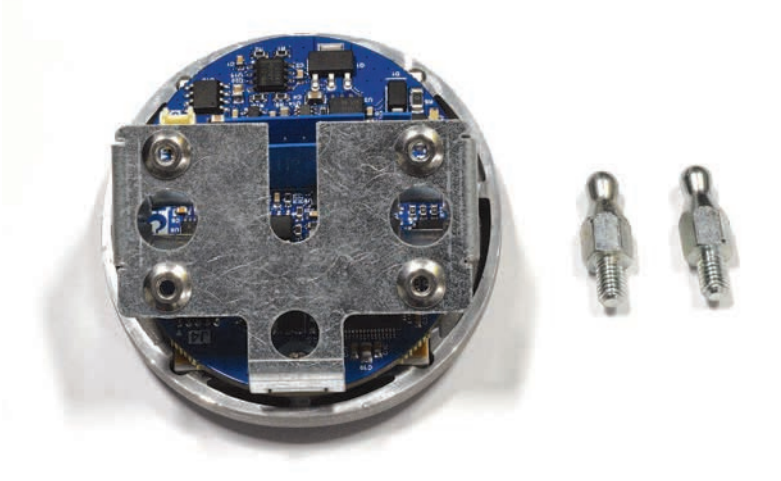

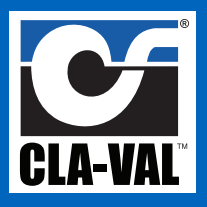

#### Step #1:

Turn off power and carefully disconnect 3 wires from circuit board

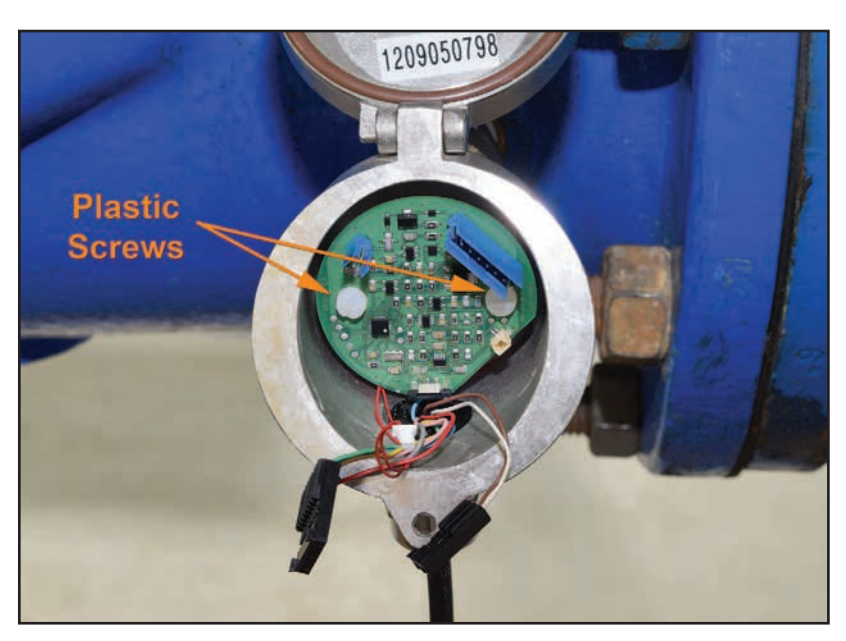

#### Step #2:

Remove (2) plastic screws, circuit board & (2) stainless steel standoffs.

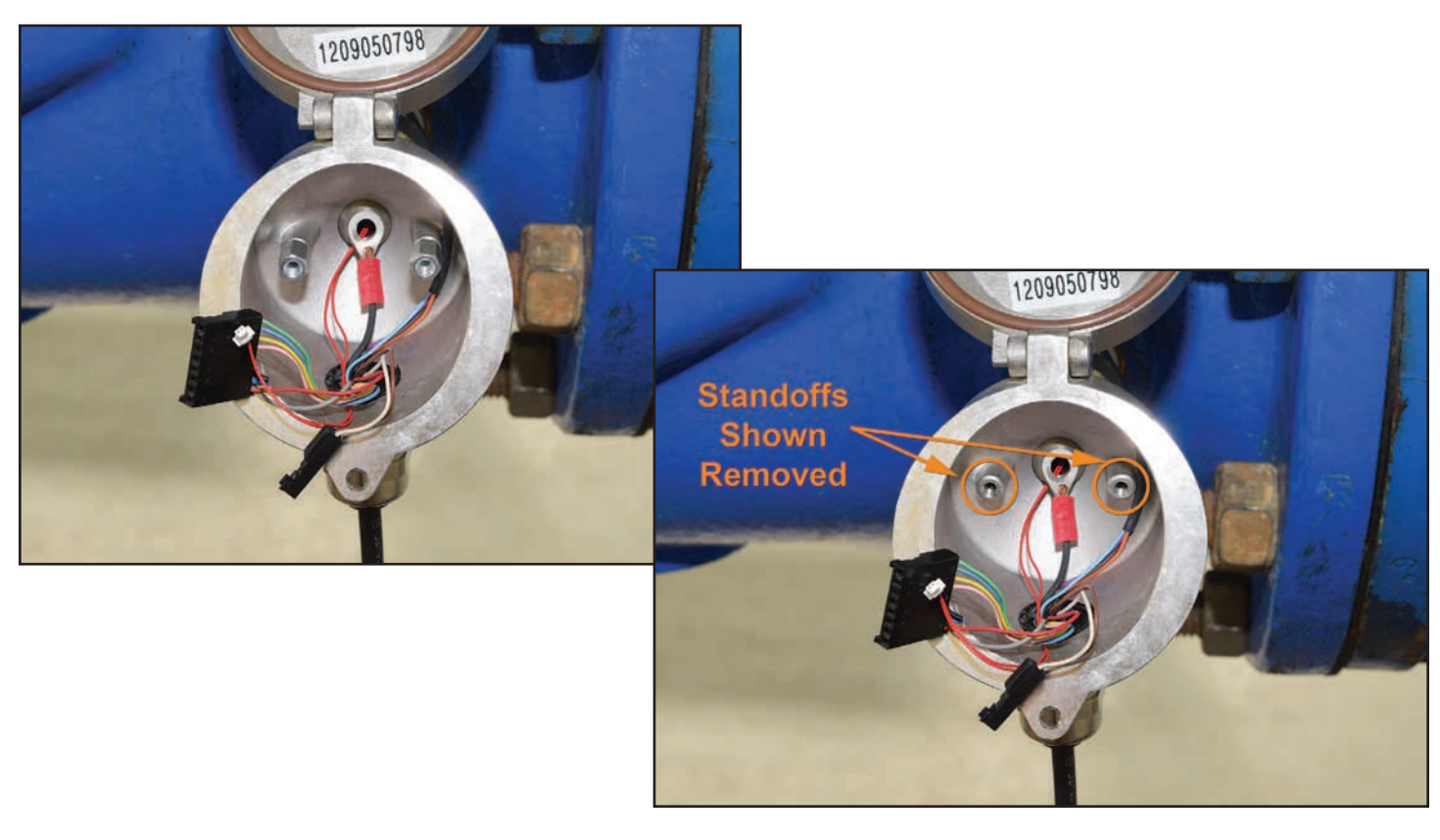

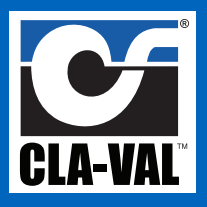

#### Step #3:

Install (2) stainless steel ball studs. Do not connect ring terminal wire.

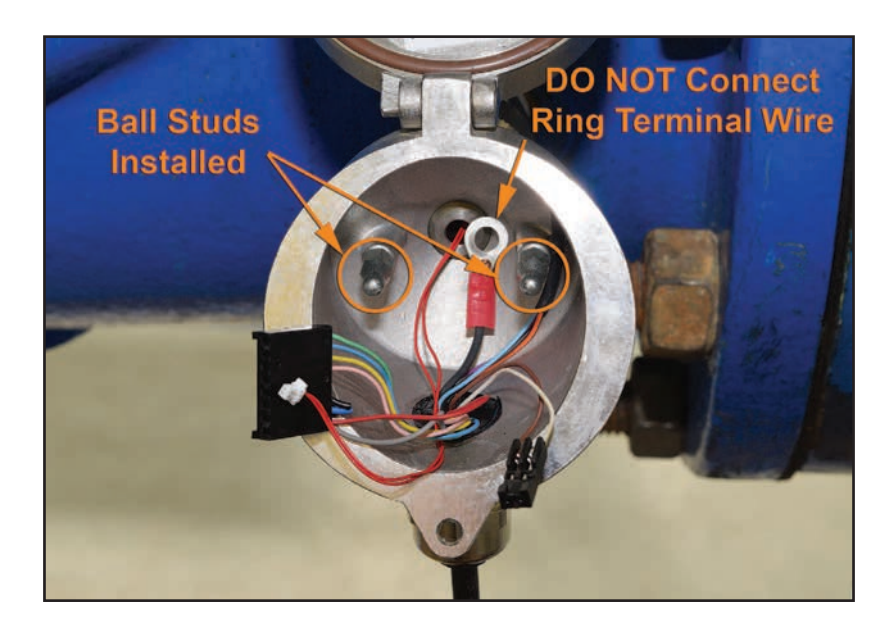

#### Step #4:

Re-connect 2-pin, 8-pin, & sensor wires to new circuit board.

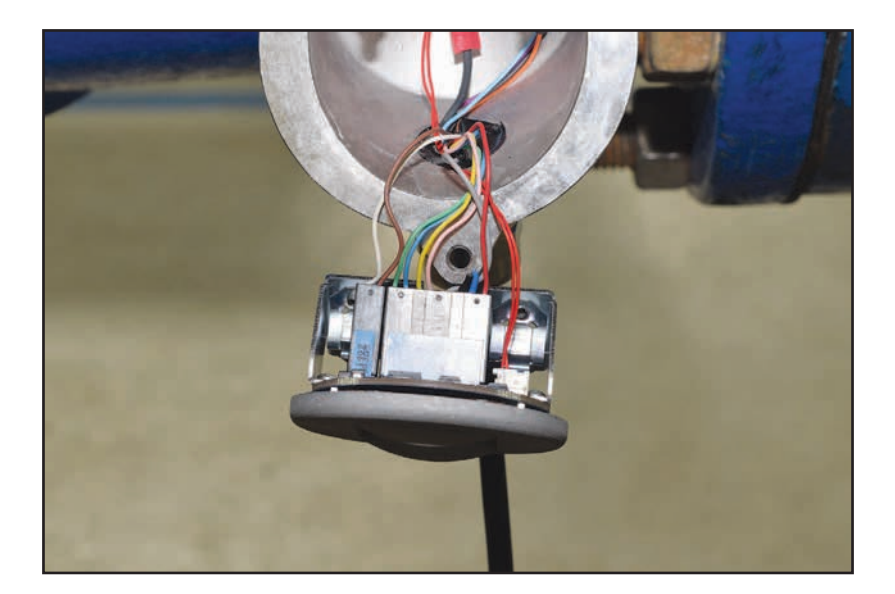

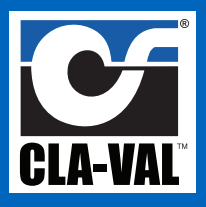

#### Step #5:

Insert new circuit board housing by aligning ball studs and ball stud receptacles on circuit board and gently apply pressure to outer face of display until assembly snaps in place.

CAUTION: DO NOT PUSH ON TOUCH SCREEN FOR INSTALLATION. Be sure not to pinch wires during installation.

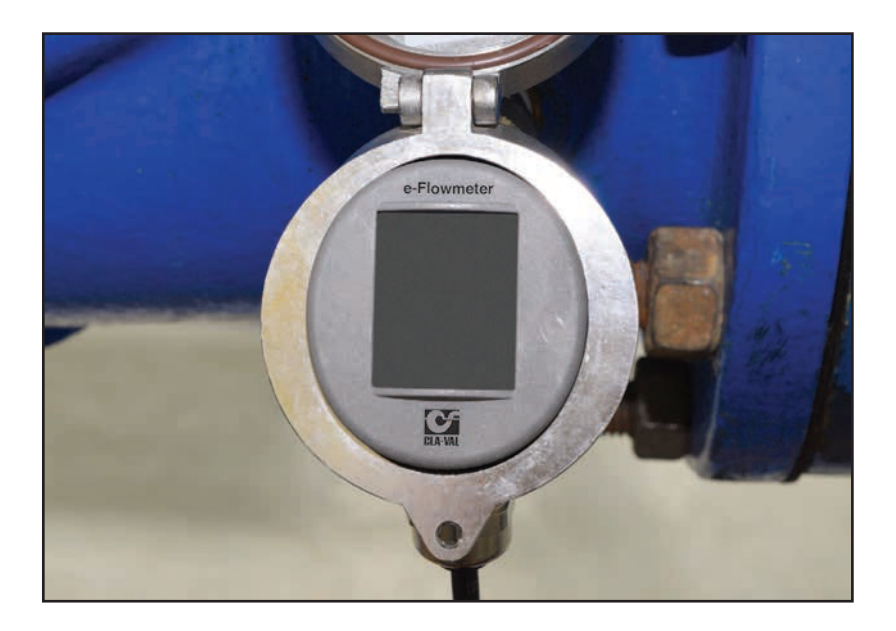

#### Step #6:

Connect wires per necessary output configuration.

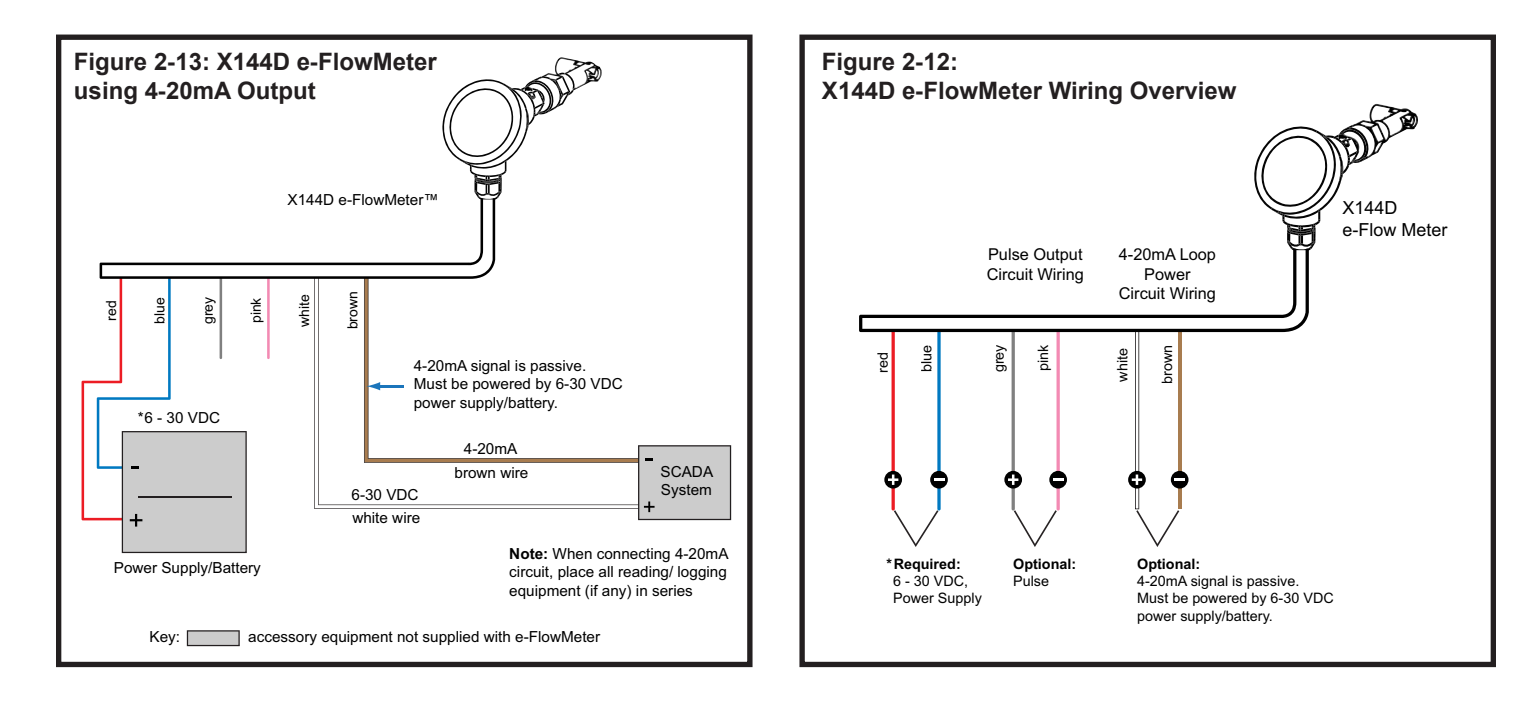

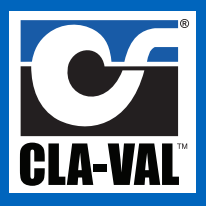

#### Step #7:

See X144D Programming Quick Start for programming instructions

#### Removal:

Using a small flat head screw driver. Lift the circuit board housing out of the e-flowmeter housing.

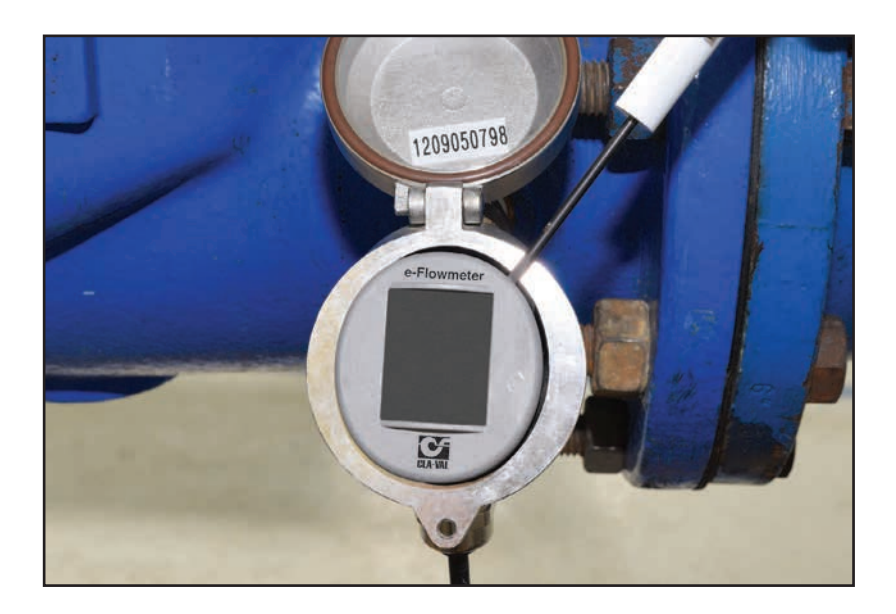

## **Data Acquisition and Storage plus Power**

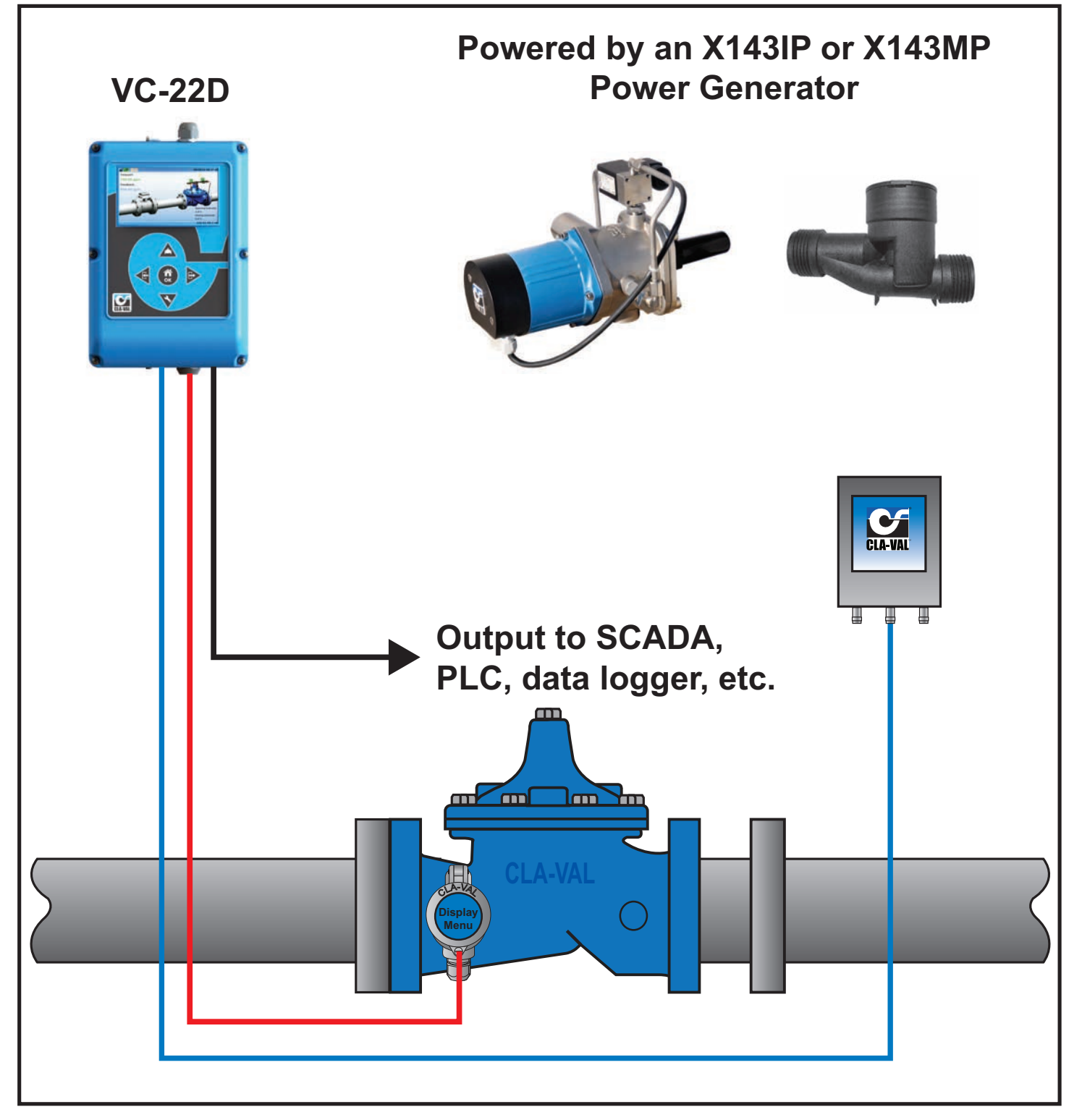

Combining additional Cla-Val electronic products with the X144D e-FlowMeter provides even more access to valve performance data installed in remote locations.

• The VC-22D Controller and X145 e-Display are ideal companions to the X144D e-flowMeter, providing access to real-time data

• The VC-22D Controller, e-Display and e-FlowMeter can be powered by the X143 Series Power Generators

# 

## **GLOBAL HEADQUARTERS**

1701 Placentia Avenue Costa Mesa, CA 92627 Phone: (949) 722-4800 (800) 942-6326 Fax: (949) 548-5441 E-mail: info@cla-val.com

#### **EASTERN REGION**

6911 Richmond Highway, Suite 444 Alexandria, VA 22306 Phone: (800) 451-3030 Fax: (703) 721-1927 E-mail: bmoore@cla-val.com

#### **NORTHERN REGION**

280 Willard Avenue Elgin, IL 60120 Phone: (800) 238-7070 Fax: (847) 697-5549 E-mail: acaselli@cla-val.com

#### **SOUTHERN REGION**

8707 Forney Road Dallas, TX 75227 Phone: (214) 388-3493 Fax: (214) 381-9579 E-mail: tstaats@cla-val.com

#### **WESTERN REGION**

1701 Placentia Avenue Costa Mesa, CA 92627 Phone: (949) 722-4800 (800) 942-6326 Fax: (949) 548-5441 E-mail: Ivanderk@cla-val.com

## **CLA-VAL PACIFIC**

45 Kennaway Road Woolston, Christchurch 8023 New Zealand Phone: 64-39644860 email:gnuthall@cla-val.com www.cla-valpacific.com

N-X144D IOM (R-03/2023)

www.cla-val.com • 800-942-6326

#### **CLA-VAL EUROPE**

Chemin des Mésanges 1 CH-1032 Romanel/ Lausanne, Switzerland Phone: 41-21-643-15-55 Fax: 41-21-643-15-50 E-mail: cla-val@cla-val.ch

#### **CLA-VAL UK**

Dainton House, Goods Station Road Tunbridge Wells Kent TN1 2 DH England Phone: 44-1892-514-400 Fax: 44-1892-543-423 E-mail: info@cla-val.co.uk

#### **CLA-VAL FRANCE**

Porte du Grand Lyon 1 ZAC du Champ du Périer France - 01700 Neyron Phone: 33-4-72-25-92-93 Fax: 33-4-72-25-04-17 E-mail: cla-val@cla-val.fr

#### **CLA-VAL CANADA**

4687 Christie Drive Beamsville, Ontario, Canada L0R 1B4 Phone: (905) 563-4693 Fax: (905) 563-4040 E-mail: sales@cla-val.ca